# Версия 2017.1

Программное обеспечение:

#### АРМ Каталогизатор

**1.** Предлагается новое инструментальное средство, которое позволяет осуществлять **ЦВЕТОВОЕ ВЫДЕЛЕНИЕ** кратких описаний документов в соответствующем окне.

| 🎇 ИРБИС64 - АРМ "Каталогизатор" - Демонстрационная версия - Пользовател         | 16 - 1           |                           |                    |                 |                      |
|---------------------------------------------------------------------------------|------------------|---------------------------|--------------------|-----------------|----------------------|
| База данных Корректировка Поиск Просмотр Сервис Помощь RDR - База данны         | іх читателей     |                           |                    |                 |                      |
| ] 日 9 例 (\$ \$ \$ \$ \$ \$ \$ \$ <b>X</b>   <b>}</b> # \$ <b>\$ \$ \$ \$</b> \$ |                  |                           |                    |                 |                      |
|                                                                                 | 7                |                           |                    |                 |                      |
|                                                                                 | 1-               |                           |                    |                 |                      |
| Прержатели/ иден 🗾 Поптимизированный 🔄 ПRDR - Общие (с                          | объединенные) да | нные о читателе           |                    |                 |                      |
| Ссылок Термины 4                                                                | № Значение       |                           |                    |                 |                      |
| 1 111 40: Сведения о взятой книге                                               | 1 ^GIBIS^AK      | 1/2007/2/1^КСПР^В2^D      | 20141002^V*^115    | 3852^E20141     | 022^11^F20161109^    |
| 1 222                                                                           | 2 ^GIBIS^AAP     | -3111/К 90-071771409^КД^Е | 303-70/04^D2014100 | )2^V*^1153852^F | E20141022^I1^F201611 |
| 1 663                                                                           | 3 ^GIBIS^AK1/    | 2006/1^KXP^B2^D20141002   | ^V*^1153852^E2014  | 1022^l1^F20161  | 109^2144537          |
|                                                                                 | 4 ^GIBIS^AM      | /Ш-63-223652^КБУП^ВБУГ    | 1-22^D20141002^V*/ | 1153852^E2014   | 1022^11^F20161109^21 |
| 200: Выдача книги, ОТСУТСТВУЮЩЕЙ в ЭК                                           |                  |                           |                    |                 |                      |
| 920:Имя рабочего листа                                                          | RDRU             |                           |                    |                 |                      |
|                                                                                 |                  |                           |                    |                 |                      |
|                                                                                 |                  |                           |                    |                 |                      |
|                                                                                 |                  |                           |                    |                 |                      |
| Оперативные режимы (АРМ Катавогизатор)                                          |                  |                           |                    |                 |                      |
| Ровесники Олнорудрники Книли в ЭК                                               |                  |                           |                    |                 |                      |
|                                                                                 |                  |                           |                    |                 |                      |
|                                                                                 |                  |                           |                    |                 |                      |
|                                                                                 |                  |                           |                    |                 |                      |
| Киюч: Учетная карточка читателя Дополнительные,                                 | данные о читател | е (Читатель ВУЗа (Студен  | т Для незрячих ДV  | 1РИ/            | ₹ <b></b>            |
| Ne                                                                              | Полное описание  | Связанные док-ты ]        |                    |                 | 013                  |
| 1 🕄 11 (Кат. аспирант) – Бродовский Александр Иосифович, 1979. Записан в АБ2, А |                  | I service Revision I      |                    |                 |                      |
| 2 222 - Радомин Сергей Петрович, 1996.                                          | 14               |                           | FFF                |                 |                      |
| 3 🔲 551 - Андреева Александра Филипповна, 1981.                                 | идентиф          | икатор читателя:          | 000                |                 |                      |
| 4 2 552 - Бояринов Евгений Петрович, 1985.                                      | ФИО: Сбо         | ичакова Надежда           | Дмитриевна         |                 |                      |
| 5 🛛 🚨 553 – Аркадьева Александра Петровна, 1981.                                | Год рожд         | ения: 1958                |                    |                 |                      |
| 6 🕵 554 - Никулина Лидия Никифоровна, 1955.                                     |                  |                           |                    |                 |                      |
| 7 🛛 🗖 555 – Сбойчакова Надежда Дмитриевна, 1958.                                |                  |                           |                    |                 |                      |
| 8 📕 556 – Яковлева Татьяна Васильевна, 1958.                                    | СВЕДЕНИ          | Я О ВЫДАЧАХ/              | BOSBPATA           | <b>(</b> :      |                      |
| 9 📕 561 - Андруев Александр Филиппович, 1982.                                   |                  | -                         |                    |                 |                      |
| 10 🗕 🧕 562 - Боринов Евгений Петрович, 1985.                                    | Возврат          | Издание                   | Экземпляр          | Выдача          | место пр             |
| 11 563 - Соколовский Александра Филипповна, 1981.                               |                  |                           |                    |                 | выдачи во.           |
| 12 📕 564 (Кат. студент) - Никутина Лидия Никифоровна, 1955.                     |                  | K1/2007/2/1,              |                    |                 |                      |
| 13 565 - Сбойчикова Надежда Дмитриевна, 1958.                                   | 09 11 2016       | Knyroson -                |                    | 02 10 2014      | . 📃 🔛                |
| 14 🔜 🐰 566 - Рыжкова Татьяна Васильевна, 1958. 📃 📃                              | <b>N</b> .       | UU.                       |                    |                 |                      |
| БД: RDR Макс.MFN: 137 Текущий MFN: 7 Отмечено - 0                               |                  |                           |                    |                 | 16:05 00:49          |

Цветовое выделение осуществляется на основе формата, имя которого задается параметром BRIEFCOLORPFT секции [MAIN] в профиле пользователя (irbisc.ini). По умолчанию - значение параметра пустое, т.е. по умолчанию цветовое выделение не выполняется. Формат должен находиться в папке БД (если цветовое выделение специфично для данной БД).

Цвет выделения является результатом форматирования соответствующей записи по этому формату. Цвет может задаваться:

- как десятичное число;

- как шестнадцатеричное число в формате для HTML - например, #CAE1FF - бледноголубой цвет, см. шкалу цветов, например, здесь [www.farb-tabelle.de];

- как шестнадцатеричное число в формате Windows - например, \$FFE1CA - тот же бледноголубой.

В качестве примера в дистрибутиве предлагается формат briefcolor.pft для БД RDR, который позволяет помечать цветом краткие описания читателей следующим

образом:

- читатели ДЕРЖАТЕЛИ литературы помечаются бледноголубым цветом;

- читатели ДОЛЖНИКИ литературы помечаются оттенками красного цвета: чем больше просрочен предполагаемый день возврата, тем интенсивней красный цвет; - остальные читатели не помечаются цветом.

**2.** Предлагается НОВЫЙ МЕТОД ВВОДА: **ДИНАМИЧЕСКИЙ (ПЕРЕМЕННЫЙ) МЕТОД ВВОДА (с кодом 17).** 

Суть метода заключается в том, что в зависимости от содержания текущей записи и текущего (вводимого) поля "на лету" предлагается **ДРУГОЙ** метод ввода.

В качестве **ДОПОЛНИТЕЛЬНОЙ** информации для этого метода указывается формат (непосредственный формат или имя формата с предшествующим символом "@").

При вызове данного метода ввода (при нажатии соответствующей кнопки) происходит следующее:

Текущая запись подвергается форматированию по заданному формату. При этом в текущую запись вносится модельное поле (метка 1001), которое имеет значение ТЕКУЩЕГО (вводимого повторения) поля. Результатом форматирования является конструкция:

#### <код\_метода\_ввода>,<доп.информация>

и непосредственно ввод осуществляется с помощью другого (сформированного на лету) метода ввода. Сформированный таким образом метод ввода может иметь любые значения, кроме: 7 (ввод через переключатель), 9 (ввод через маску) и 5 (ввод через WSS - в случае ввода подполя) и, разумеется, 17.

Результатом форматирования может быть и другая конструкция:

@<текст\_сообщения>

В этом случае никакой метод ввода не вызывается, а выдается соответствующее сообщение.

3. Обеспечена ЦВЕТОВАЯ МАРКИРОВКА ПОЛЕЙ РЛ, которые подвергались корректировке в течение сеанса ввода/корректировки документа (т.е. после его сохранения).

В связи с этим в раздел КОРРЕКТИРОВКА Главного меню введен новый режим **ПЕРЕХОД ПО ИЗМЕНЕННЫМ ПОЛЯМ**. Для данного режима по умолчанию предусмотрена "горячая" клавиша Alt-E.

Также в раздел КОРРЕКТИРОВКА Главного меню введен новый режим **ПЕРЕХОД ПО ОТМЕЧЕННЫМ ПОЛЯМ**. Для этого режима по умолчанию предусмотрена "горячая" клавиша Alt-P.

**4.** Расширены возможности для метода ввода 16 (см. релиз 2014.1), который предназначен для работы с файлами в структуре ИРБИС на сервере.

Добавлены возможности (вызываются по правой кнопке мыши - см.рисунок):

| WPБИС64 - АРМ "Каталогизатор" - Тестовая                     | я версия для дилеров - Пользователь - 1  |                                               |                                       |
|--------------------------------------------------------------|------------------------------------------|-----------------------------------------------|---------------------------------------|
| База данных Корректировка Поиск Просмотр                     | о Сервис Помощь     IBIS - Тестовая библ | иотечная БД                                   | <b>_</b>                              |
| 📗 🗋 🤌 🗊 🗰 🛟 🥞 🎽                                              | 🗙 🖹 🖗 🞇 Z 🧿 📄                            | Новый/MFN Результаты поиска                   |                                       |
| 🗐 🛱 🖗 🗖 🅦 🚭 🕷 🗎 🗎                                            | 5 6 6 6 <b>6 8 8</b> 9                   | 1                                             |                                       |
| Автор                                                        | имизированный 💌                          | РАХК42 - Описание книги "Под автором", "Под к | оллективом" или "Под заглавием" 💽     |
| Ссылок Термины 4                                             | Название элемента                        | № Значение                                    |                                       |
| 1 11                                                         | :                                        | 30 °CKT^A20130531^B1                          |                                       |
| 1 ALFARO, R.                                                 | :                                        | 31 ^A20140703^B1^C                            |                                       |
| 1 BIBOLET, JAN-CLAUDE                                        | :                                        | 32 ^CKT^A20141001^B1                          |                                       |
| 1 BRYANT, R. M.                                              | :                                        | 33 ^CKT^A20160119^B1                          |                                       |
| 1 CHAGANTI, R.                                               | :                                        | 34 ^CKT^A20171006^B1                          |                                       |
| 1 DOUGHERTY, C. 9                                            | 51: Ссылка-внешний объект                | 1 *АПример PDF-файла.PDF*TПример внешн        | его объекта в виде PDF-файла - с пост |
| 1 IOSEPH HAIDN                                               |                                          | 2 ^АТЕХТ.ехе^ТПример внешнего объекта в вид   | е ЕХЕ-файла                           |
| 1 KROL E.                                                    | Элемент: "951: Ссылка-внешний объе       | жт" (повторение-1)                            | c1                                    |
| 1 MUSSET                                                     | Response                                 |                                               |                                       |
| 1 MUSSET, LUSIEN                                             | подполе                                  |                                               |                                       |
|                                                              | Имя файла, или Имя папки\ при            | пример РОГ-фаила.РОГ                          |                                       |
| Клюз                                                         | IDI (Aspes a Internet) yay Beru yé       |                                               | изация (Солерж (КО (Релкие /          |
|                                                              | окс (Адрес в Internet), или Полный       |                                               |                                       |
| Nº 🖌                                                         | с 🎆 Список файлов                        |                                               | е док-ты 🔗 🤤                          |
| 1 🔗 Акулова, З.М. "Куда пойти учиться?" [Тен                 | 🖕 📂 test                                 | <u> </u>                                      |                                       |
| <ol> <li>Управление банком [Текст] / З. М. Акулов</li> </ol> | 1 📂 AP3200                               | Г-файла                                       |                                       |
| 3 Энергетическая и информационная элект                      | chehov_19.jpg                            |                                               |                                       |
| 4 ØШмырев, В.Н. Итеративный алгоритм с с                     | DOCLAD99.DOC                             |                                               | иться?" [Текст] : Информ              |
| 5 Сородниченковский, Виталий Максимови                       | a DOCLAD99.exe                           |                                               | И. Акулова, А. М. Бабич ; ред.        |
| 6 Уусева, И.С. Извлечение коэффициента                       | horse.jpg                                |                                               | др.] М. : СП "Вся Москва",            |
| 7 Фрельман, Я.И. Знаете ли вы физику [Э                      | IMG 0418.JPG                             |                                               | 2 (Вся Москва) ISBN 5-                |
| 8 Дробышевский, Н.П. Бухгалтерский учет                      | Larisa2.ipg                              | Сортировка 🕨                                  | ., 7.50 p., 60.00 p., 2400 p.         |
| 9 Фрузинов, В.П. Организация и технология                    | PR3.ipg                                  | Количество колонок 🕨 📘 🖒                      |                                       |
| 10 ØИнструкция N8 (с изменениями и допол                     | PR6 ing                                  | Обновить                                      | удк                                   |
| 11 🥑 Инструкция N7 [Текст] : законы и законод                |                                          | Создать папку                                 | 37                                    |
| 12 Кузьмина, Л.М. Конструктор Сухой. Люди                    | Пример PDF-файла pdf                     | добавить файл                                 | 37(470 311)(03)                       |
| 13 № КомпьютерПресс Журнал, 1989г. № 2                       | (Ві Папка:                               | Управление - правая кнопка мыши               | 51(410.511)(05)                       |
| 14 КомпьютерПресс Журнал, 1990г. № 5                         | (B)                                      |                                               | -                                     |
| тъ компьютерПресс Журнал, 1990г. № 4                         | Выбор                                    | Отменить                                      |                                       |
| БД: IBIS Makc.MFN: 349 /Текущий MFN: 1                       | · · · ·                                  |                                               | 15:28 00:02                           |
| Атпуск                                                       |                                          |                                               | ▲ EN                                  |

- СОЗДАТЬ ПАПКУ- позволяет клиенту создавать папки на сервере ИРБИС;

- **ДОБАВИТЬ ФАЙЛ**- позволяет передавать файл от клиента на сервер в текущую папку (Данный режим следует применять с осторожностью. Переправлять на сервер таким образом большие файлы, мягко говоря, неразумно).

Новые возможности доступны, если в профиле пользователя (irbisc.ini секция [MAIN]) указан параметр:

PUTFILEABLE=1

(по умолчанию значение этого параметра 0, т.е. новые возможности недоступны).

5. Изменен режим ЭКСПОРТ в формате XML.

Реализована схема RUSMARCXML/Slim.

Отменены следующие параметры INI-файла (irbisc.ini)

XMLTAGPREFIX\_IND

XMLTAGPREFIX\_FIELD

XMLTAGPREFIX\_SUBFIELD

Введены новые параметры: XMLTAGFIELD (Значение по умолчанию: field) XMLTAGSUBFIELD (Значение по умолчанию: subfield) XMLTAGCONTROL (Значение по умолчанию: control) XMLATTRIND (Значение по умолчанию: i) XMLATTRTAG (Значение по умолчанию: tag) XMLATTRCODE (Значение по умолчанию: code)

Действуют прежние параметры:

XMLTAGRECORD (Значение по умолчанию: record)

XMLTAGTOPLEVEL (Значение по умолчанию: collection)

6. Для режима СТАТ.ФОРМЫ обеспечена возможность формирования наглядных графических диаграмм по результатам статистической обработки (см. рисунки ниже).

Диаграммы формируются отдельно по результатам вертикального и горизонтального распределения.

Наглядность диаграммы для конкретного распределения может зависеть от его значений. Для получения необходимой наглядности диаграммы предлагается варьировать ее видом и настройками.

Предлагается два вида диаграмм:

- PIE ("ПИРОГ")

- BAR ("СТОЛБЦЫ")

И четыре вида настроек:

- НУЛЕВЫЕ ЗНАЧЕНИЯ (показывать/не показывать на диаграмме нулевые значения)

- ЛЕГЕНДА (показывать/не показывать легенду диаграммы)

- СОРТИРОВКА (сортировать/не сортировать значения на диаграмме)

- ПРОЦЕНТЫ (показывать абсолютные значения или значения в процентах на диаграмме)

Есть возможность распечатать текущий вид диаграммы с выбором выходного носителя:

- ФАЙЛ (BMP)

- БУМАГА

Разумеется, предпочтительным является сохранение диаграммы в виде графического файла (в формате BMP) – это позволяет в дальнейшем и распечатать ее и использовать для вставки в отчеты, презентации, на сайте и т.п.

Также предлагается получать диаграммы для статистических "срезов" в зависимости от значений противоположного (горизонтального/вертикального) распределения.

Цвета диаграмм выбираются случайным образом. Для изменения цветовой палитры следует дважды щелкнуть по диаграмме.

Важно отметить, что диаграммы - в отличие от собственно стат.форм в табличном виде - формируются независимо от наличия Microsoft Excel на клиентском компьютере.

В связи с формированием диаграмм расширена структура файла описателя стат.форм (файла с расширением STF), а именно, в структуру добавлены две строки:

- 10 строка - содержит формат, который (в результате форматирования модельной записи) генерирует две строки:

....- название вертикального распределения

....- название элемента вертикального распределения

- 11 строка - содержит формат, который (в результате форматирования модельной записи) генерирует две строки:

....- название горизонтального распределения

....- название элемента горизонтального распределения

**Рекомендация**: Для улучшения наглядности диаграмм следует ПОЯСНЕНИЯ к значениям (или сами значения – если нет пояснений) в меню вертикали и горизонтали стат.формы делать МАКСИМАЛЬНО короткими.

(см. примеры STF-файлов для стат.форм в БД ЭК и Читателей)

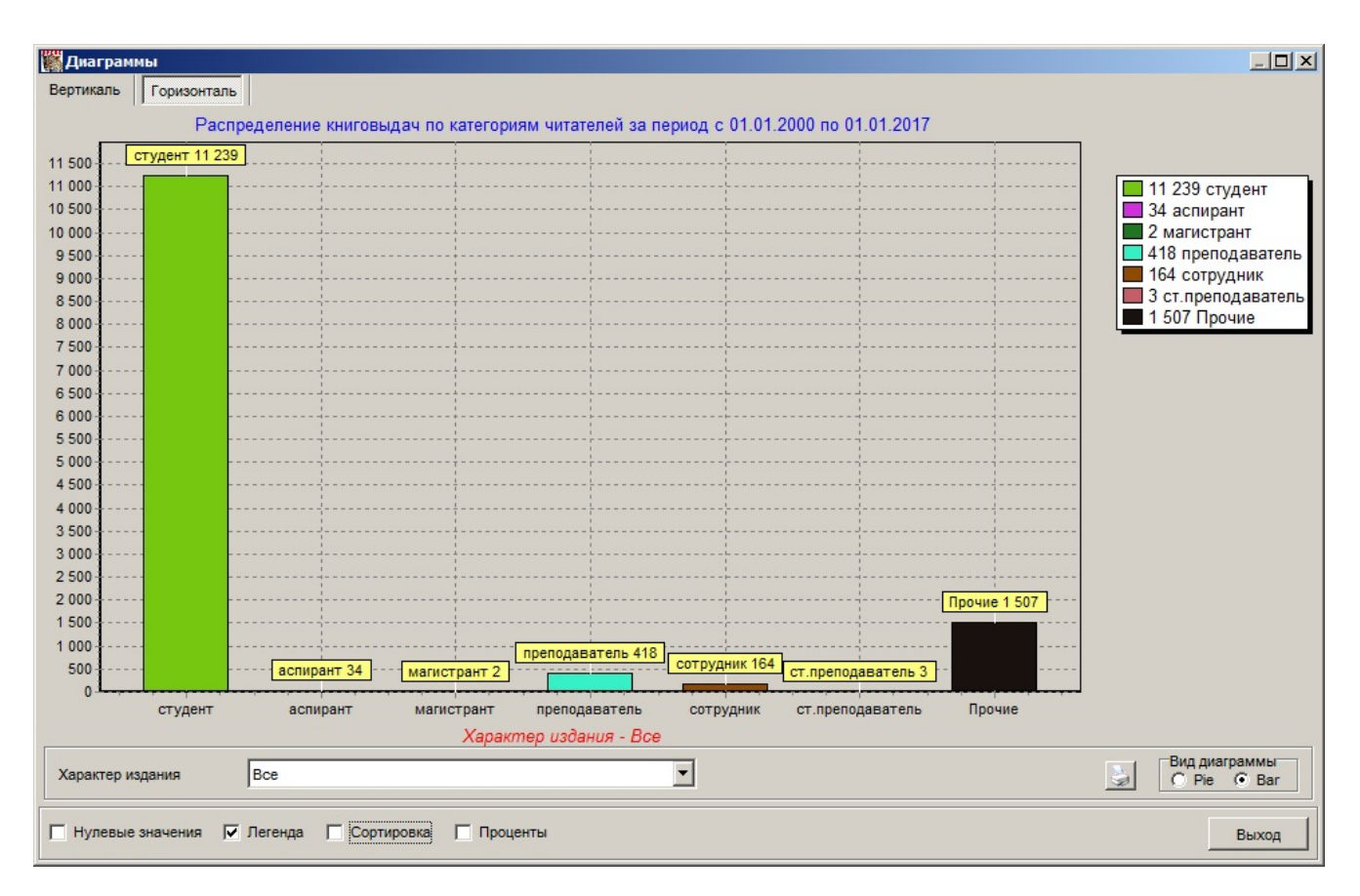

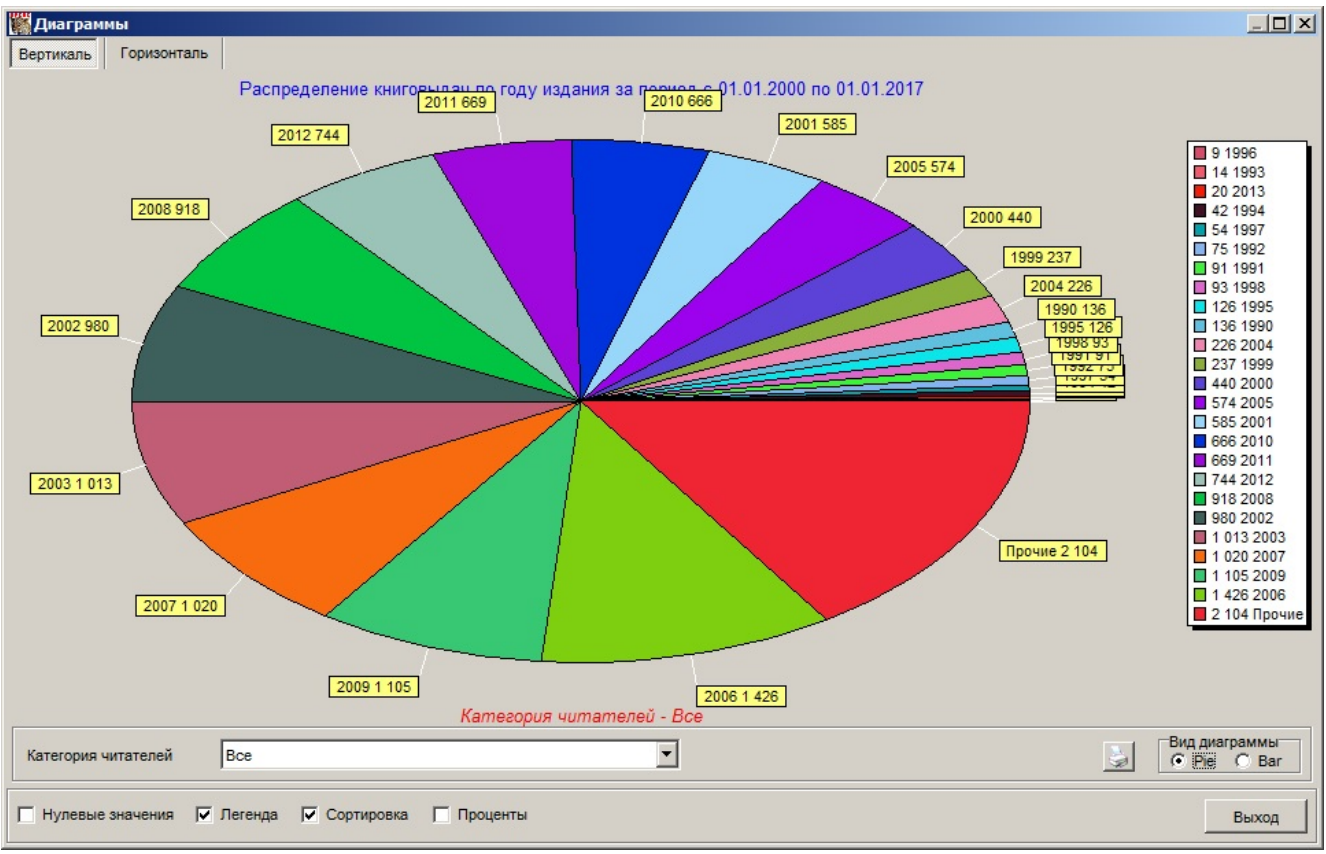

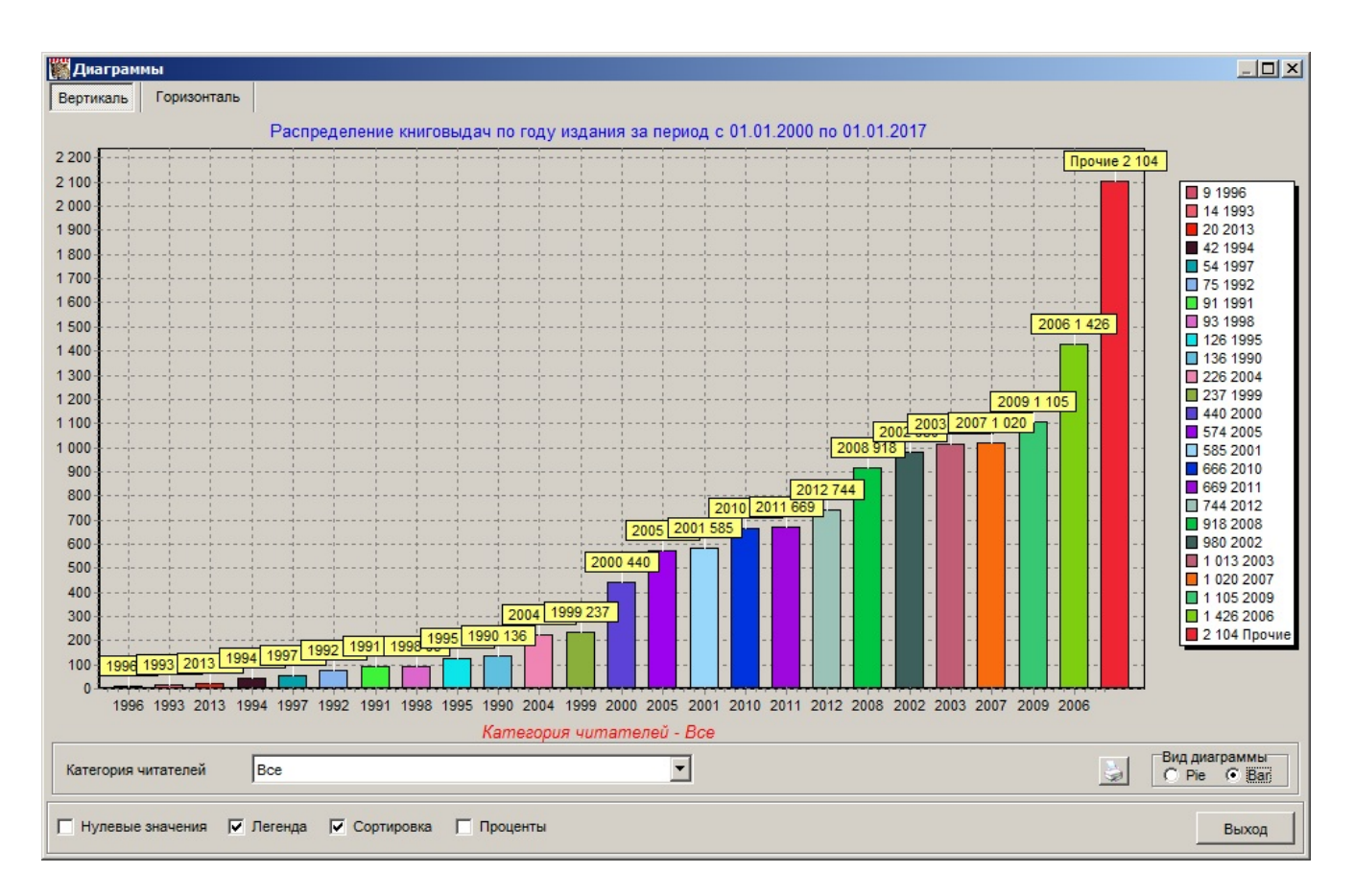

**7.** Создана новая табличная выходная форма для БД ЭК (IBIS) - **"ИСТОРИЯ ЧТЕНИЯ"** (см. рисунок ниже)

В качестве исходных данных для данной формы можно задавать интервал времени с точностью до дня и порядок сортировки.

Данная форма показывает историю движения изданий "по рукам" читателей и может быть полезна при анализе спрашиваемости конкретной литературы.

(В форме учитываются архивные данные по книговыдаче из БД RDR\_ARH, а в случае ИРБИС64+ также учитываются обращения к полным текстам, т.е. электронные книговыдачи).

| Nº<br>⊓/ | Издание                                                                                                    | Читатель                | Дата<br>выдачи | Дата<br>возврата | Экземпляр        | Место<br>выдачи |
|----------|----------------------------------------------------------------------------------------------------|-------------------------|----------------|------------------|------------------|-----------------|
| 7        | Бухгалтерский учет [Текст]: Учебник для студ.<br>вузов по спец. "Экон. и упр. на предпр. АПК" / Л. И.<br>Хоружий, Р. Н. Расторгуева, Р. А. Алборов; ред.:<br>Л. И. Хоружий, Р. Н. Расторгуева, 2004 511 с.                                                                                    | Лобачева Д.К.           | 02.10.2014     | 04.08.2015       | БУП-145367 (БУП) | *               |
| 8        | Городниченковский, Виталий Максимович. Почти<br>ортогональность инвариантных подпространств<br>[Текст] : препринт, 1994 20 с.                                                                                                    | Бродовский А.И.         | 02.10.2014     | долг             | б/н (БИНТ)       | *               |
| 9        | Деловые люди Журнал, 2006г. № 178/179                                                                                                    | Накулина<br>Л.Н.(архив) | 02.10.2014     | 22.12.2014       | 1 (КДИ)          | *               |
| 10       | Деловые люди Журнал, 2006г. № 181                                                                                                    | Накулина<br>Л.Н.(архив) | 02.10.2014     | 30.11.2014       | 1 (КДИ)          | *               |
| 11       | Доугерти, К. Введение в эконометрику [Текст] :<br>учебное пособие / К. Доугерти ; пер. С. Б. Кожиков<br>; ред. Т. Петров. 2001 402 с.                                                                                                    | Корнеева В.А.           | 02.03.2014     | 21.10.2014       | Д1 (ФМЗ)         | *               |
|          |                                                                                                    | Стойчикова Н.Д.         | 02.10.2014     | долг             | Д1 (ФМЗ)         | *               |
| 12       | Дробышевский, Н.П. Бухгалтерский учет в<br>строительстве [Электронный ресурс] : Учебник<br>для студентов вузов по спец. "Бухгалтерский учет,<br>контроль и анализ хоз.деятельности" / Н. П.<br>Дробышевский, В. Б. Ермолинский, П. Е.<br>Борисевский; ред. Н. П. Дробышевский, 2009<br>560 с. | Малеева А.В.            | 02.10.2014     | долг             | С93-1375 (КДИ)   | *               |
| 13       | Исследование операций в экономике [Текст]:<br>Учеб. пособие для вузов / Н. Ш. Кремер, Б. А.<br>Путко, И. М. Тришин; ред. Н. Ш. Кремер, 1997<br>407 с.                                                                                                    | Лапин Д.Н.              | 02.02.2014     | долг             | 01203610         | *               |
|          |                                                                                                    | Корнеева В.А.           | 02.07.2014     | долг             | 01114022         | *               |
|          |                                                                                                    | Пронько Д.В.            | 02.10.2014     | долг             | 01114030         | *               |
| 14       | История Отечества /IX-XX вв./ [Текст] : Учеб.                                                                                                    | Савин И.А.              | 02.04.2014     | долг             | БУП-9 (БУП)      | *               |

**8.** Предлагается новый оперативный режим для БД ЭК (IBIS) - **ИСТОРИЯ ЧТЕНИЯ** (см. рисунок ниже).

Режим позволяет сформировать в виде таблицы историю чтения (движения "по рукам" читателей) текущего издания. При этом учитываются архивные данные по книговыдаче из БД RDR\_ARH, а в случае ИРБИС64+ также учитываются обращения к полным текстам, т.е. электронные книговыдачи.

В выводимой таблице можно перемещать и менять ширину колонок и задавать сортировку по любому столбцу (сделанные установки запоминаются).

В случае необходимости можно осуществлять переход (с помощью кнопки ВЫБОР) к полному описанию соответствующего читателя.

Данный оперативный режим реализуется на основе "жесткой" команды 110 и специального формата ReadingHistory.pft.

(Следует напомнить, что оперативные режимы в целом формируются на основе формата OperHint.pft).

| ирб                                | ИС64 - АРМ "Каталогиза                                                                                                    | атор" - Демонстр       | ационная веро      | сия - Пользов       | атель - 1      |                                               |                 |                  |                     | _ 8 ×        |
|------------------------------------|----------------------------------------------------------------------------------------------------|------------------------|--------------------|---------------------|----------------|-----------------------------------------------|-----------------|------------------|---------------------|--------------|
| База                               | данных Корректировка I                                                                                                    | Поиск Просмотр         | Сервис Помоц       | ць IBIS - 1         | Тестовая биб   | пиотечная БД                                  |                 |                  |                     | -            |
|                                    | i 9 🖄 🗘 🖏                                                                                                    | HH 🍇 🤫 🌛 :             | × 🖻 🗿 🕴            | 5 Z 🕥               | 1              | Новый/MFN Результаты поис                     | ска             |                  |                     |              |
| 🗊 🕅                                |                                                                                                    |                        |                    |                     | <b>W</b>       | 5                                             |                 |                  |                     | •            |
| Автор                              |                                                                                                    |                        |                    |                     | -              | РАΖК42 - Описание книги                       | п"Под автором", | Под коллективо   | и" или "Под заглави | ем" 🔻        |
|                                    | -                                                                                                    |                        |                    |                     |                | N 2                                           |                 |                  |                     |              |
| 1                                  | 11                                                                                                    | +                      | О: 1-й автор.      | анта<br>Загодовок о | писания        | № Значение<br>^АГородниченковски              | й^BB.M.^GBил    | алий Максимов    | зич                 |              |
| 1                                  | ALFARO, R.                                                                                                    | 71                     | 0: 1-й коллектив   | - Заголовок оп      | исания         |                                               |                 |                  |                     |              |
| 1                                  | История чтения текуще                                                                                                    | го издания             |                    |                     |                |                                               |                 |                  |                     |              |
| 1 Nº                               | Читатель Л                                                                                                    | ата вылачи 🗸           | Лата возврата      | Экземпляр           | Штрих-кол      | Лата предполаг возврата                       | Отв пино        | Место хранения   | Место вылачи Ла     | та продления |
| 1 1                                | 111 02                                                                                                    | 2.10.2014              | 22.02.2017         | 6/н                 | штрих код      | 22.10.2014                                    | 1               | БИНТ             | *                   |              |
| 1 2                                | 006072 06                                                                                                    | 6.07.2017              | 06.07.2017         | 16                  |                | 26.07.2017                                    | 1               | XP               | •                   |              |
| 1 3                                | 005667 06                                                                                                    | 6.07.2017              | долг               | б/н                 |                | 26.07.2017                                    | 1               | XP               | ź                   |              |
| 1                                  |                                                                                                    |                        |                    |                     |                |                                               |                 |                  |                     |              |
| 1                                  |                                                                                                    |                        |                    |                     |                |                                               |                 |                  |                     |              |
|                                    |                                                                                                    |                        |                    |                     |                |                                               |                 |                  |                     | _            |
|                                    |                                                                                                    |                        |                    |                     |                |                                               |                 |                  |                     |              |
| Кл                                 |                                                                                                    | 1                      |                    |                     |                |                                               |                 |                  |                     | Buxon        |
| N₂                                 | Соновите                                                                                                    | 2                      |                    |                     |                |                                               |                 |                  |                     | Баход        |
| 5                                  | Сородниченковский, Вит                                                                                                    | талий Максимович.      | Почти ортогонал    | ьность инвариа      | антных подпр   | остранств [Текст] : препринт                  | , 1994 20       |                  |                     |              |
| 6                                  | Гусева, И.С. Извлечени                                                                                                    | е коэффициента по      | ляризуемости не    | ейтрона из инте     | грального се   | нения рассеяния [Текст] : пр                  | епринт / И.     | 512              |                     |              |
| 7                                  | 🥏 Перельман, Я.И. Знаете                                                                                                    | е ли вы физику [Эле    | ктронный ресур     | с] / ред. Я. О. Г   | Тавлов, 1994.  | - 256 c.                                      |                 | Г67              |                     |              |
| 8                                  | Дробышевский, Н.П. Бу:<br>Спорта в П. Останов, В.П. Останов, В.П. Остан | хгалтерский учет в     | строительстве [3   | Электронный ре      | сурс]:Учеб     | ник для студентов вузов по с                  | спец. "Бухга    | Городнич         | енковский.          |              |
| 9                                  | У Грузинов, В.П. Организа                                                                                                    | ация и технология в    | нешнеторговой д    | цеятельности [ ]    | екстј: теоре   | т. курс авторизов. изложения                  | я/В.П.Тру       | Виталий          | Максимович          |              |
| 11                                 | У Инструкция No (С изме                                                                                                    | законы и законолат     | ниями) [текст].    | инструкции / Ро     | арация. Гос. н | авоговая спокба 1004 16                       | koa, 1994       | Почт             | и ортогоналы        | юсть         |
| 12                                 | Кузьмина П.М. Конструкция П.М. Конструкция и Г.М. Конструкция и Конструкция и Констру<br>И Конструкция и Конструкция и Конструкция и Конструкция и Конструкция и Конструкция и Конструкция и Конструкция и Конструкция и Конструкция и Конструкция и Конструкция и Конструкция и Конструкция и Конструкция и Конструкция и Констру  | ктор Окой Пюлии        | самолеты Пекс      | т] : монография     | а/П М Кузы     | алоговая служоа, 1994 10<br>миня 1993 - 383 с | 0.              | инвариант        | ных полпрост        | ранств       |
| 13                                 | КомпьютерПресс Жур                                                                                                    | онал. 1989г с          | comercial (rene    | . ( a D14 1/        | v              | 1                                             |                 |                  | М                   | panoro       |
| 14                                 | КомпьютерПресс Жур                                                                                                    | онал, 1990г            | ивные режимы       | а (АРМ Катал        |                |                                               |                 | Городници        | нковский            |              |
| 15 Ке КомпьютерПресс Журнал, 1990г |                                                                                                    |                        |                    |                     |                |                                               |                 |                  |                     |              |
| 16                                 | Технологии портативных компьютеров [Текст] // Компьютер-Пресс: Обозрение зарубежной прессы. – М., 1989. – N2. – С. 16.; N                                                                                                    |                        |                    |                     |                |                                               |                 |                  |                     |              |
| 17                                 | 🥏 NetWare 386: средства і                                                                                                    | пользователя [Текс     | r], 1993 108 c.    |                     |                |                                               |                 | коадратич        | пых отоораже        |              |
| 18                                 | Short, M.W. The primitive                                                                                                    | soluble permutation    | groups of degree   | less than 256 [T    | екст] / М. W.  | Short, 2011 145 p.                            |                 | лаусдорфо        |                     |              |
| 19                                 | Bryant, R.M. Cyclic group                                                                                                    | ps acting on Lie algeb | oras [Текст], 1994 | 4 5,6 p.            |                |                                               | <u> </u>        | ј матрицы:       | препринт / В.       | <u>vi.</u>   |
| БД: IBIS                           | Makc.MFN: 350 Te                                                                                                    | жущий MFN: 5           |                    | Отмечено - (        |                | ПИСАНИЕ типа ПОД АВТОР                        | ОМ" Заполня     | ть, если авторов | не больше 3-х       | 17:29 00:16  |
| Пус                                | к 🦉 🚞                                                                                                    | S 🖓                    | <b>(</b>           |                     |                | 💓 💌 🔇                                         | 1 🥥 🕽           | E                | N 🕆 🏱 🛍 🕪           | 17:28        |

# **9.** В режиме СЕРВИС-ИМПОРТ обеспечена возможность использования в качестве исходных - данных в форматах XML, EXCEL и CSV.

В случае формата XML предполагается модель RUSMARCXML/Slim. При этом используются параметры – см. п.5.

В случае форматов EXCEL и CSV данные из колонок воспринимаются как условные поля с метками, совпадающими с номерами соответствующих колонок (т.е. данные из первой колонки воспринимаются как поле V1, из второй - как V2 и т.д.). А это значит, что, как правило, импорт данных в этих форматах должен выполняться с использованием ТВП ПЕРЕФОРМАТИРОВАНИЯ.

Импорт данных в формате EXCEL предполагает ОБЯЗАТЕЛЬНОЕ наличие Microsoft Excel на клиентской машине.

#### <u>АРМ Книговыдача</u>

1. Предлагается новое инструментальное средство, которое позволяет осуществлять ЦВЕТОВОЕ ВЫДЕЛЕНИЕ заказов в списке НЕВЫПОЛНЕННЫХ и БРОНИ.

Цветовое выделение осуществляется на основе формата, имя которого задается параметром RQSTCOLORPFT секции [MAIN] в профиле пользователя (irbisb.ini). По умолчанию - значение параметра пустое, т.е. по умолчанию цветовое выделение не выполняется. Формат должен находиться в папке БД RQST

Цвет выделения является результатом форматирования соответствующего заказа по этому формату. Цвет может задаваться:

- как десятичное число;

- как шестнадцатеричное число в формате для HTML - например, #CAE1FF - бледноголубой цвет, см. шкалу цветов, например, здесь [www.farb-tabelle.de]

- как шестнадцатеричное число в формате Windows - например, \$FFE1CA - тот же бледноголубой

(см. аналогичный инструмент в АРМе Каталогизатор)

Замечание: Формат RQSTCOLORPFT (также как и BRIEFCOLORPFT) выполняется в процессе прорисовки соответствующих списков, поэтому НЕ СЛЕДУЕТ делать его слишком сложным - в противном случае это приведет к замедлению работы.

**2.** Введена технология учета количества продлений одного и того же издания. В связи с этим в поле 40 БД RDR (СВЕДЕНИЯ О КНИГОВЫДАЧАХ) введено новое подполе с разделителем ^4 - СЧЕТЧИК ПРОДЛЕНИЙ. Также введен новый параметр в профиль КНИГОВЫДАЧИ (irbisb.ini) в секции[READER]:

**MAXPROLONGCOUNT** = максимальное количество продлений, значение по умолчанию – 5

При оформлении **ПРОДЛЕНИЯ** (по новой-2015.1 и старой технологиям) проверяется, не превышено ли максимальное кол-во продлений и производится увеличение счетчика продлений.

Кол-во продлений указывается в окне ЧИТАТЕЛЬ в колонке ДАТА ПРОДЛЕНИЯ (в скобках после даты).

<u>Замечание:</u> Значение счетчика продлений НЕ АНАЛИЗИРУЕТСЯ в соответствующих стат.формах. Для того чтобы каждое продление попадало в статистику книговыдач, необходимо применять НОВУЮ ТЕХНОЛОГИЮ ПРОДЛЕНИЯ (см. релиз версии 2015.1).

**3.** Для режима СТАТ.ФОРМЫ обеспечена возможность формирования наглядных графических диаграмм по результатам статистической обработки (см. п.5 в разделе АРМ Каталогизатор).

**4.** Введен новый параметр в профиле пользователя (irbisb.ini) в секции [MAIN] STRONGPROLONG=

который регулирует разрешение на продление литературы в случае, когда читатель лишен права обслуживания.

Принимает два значения:

- 1 (по умолчанию) - продление запрещено во всех случаях, когда читатель лишен права обслуживания

- 0 - продление разрешено, если читатель лишен права обслуживания на основании параметров MAXBOOKS или MAXDOLGBOOKS

**5.** Изменена технология режима **КОРРЕКТИРОВКА ЗАПИСИ ЧИТАТЕЛЯ** - теперь она выполняется с помощью встроенного модуля корректировки, а не путем перехода в АРМ Каталогизатор. В результате - АРМ Книговыдача не расходует лишнюю лицензию (подключение) сервера.

Интерфейс встроенного модуля корректировки имеет параметры настройки. В случае применения его в АРМе Книговыдача имеют смысл следующие параметры, которые должны находиться в секции [WS] профиля пользователя (irbisb.ini):

Deleteable= Определяет доступность кнопки УДАЛИТЬ ЗАПИСЬ, принимает значения 0 (недоступна) 1 (доступна - по умолчанию)

Clearable= Определяет доступность кнопки ОПУСТОШИТЬ ЗАПИСЬ, принимает значения 0 (недоступна) 1 (доступна - по умолчанию)

КВVirtual1= Определяет доступность КОДОВОЙ ВИРТУАЛЬНОЙ КЛАВИАТУРЫ, принимает значения 0 (недоступна) 1 (доступна - по умолчанию)

КВVirtual2= Определяет доступность ЯЗЫКОВОЙ ВИРТУАЛЬНОЙ КЛАВИАТУРЫ, принимает значения 0 (недоступна) 1 (доступна - по умолчанию)

DISPLAYABLE= Определяет видимость (наличие) окна с полным описанием документа, принимает значения 0 (нет) 1 (есть - по умолчанию)

WSMNUABLE= Определяет наличие списка РЛ, принимает значения 0 (нет) 1 (есть - по умолчанию)

Списки доступных РЛ и форматов показа определяются - так же как в АРМе Каталогизатор - параметрами FMTMNU и PFTMNU, которые должны находиться в секции [MAIN] профиля пользователя (irbisb.ini)

6. Введен новый параметр INI-файла в секции [MAIN]:

RQSTSEARCHRUN=

который позволяет заблокировать кнопку ВЫПОЛНИТЬ в интерфейсе отбора заказов. Параметр принимает значения: 0 - кнопка заблокирована (по умолчанию); 1 - доступна.

**7.** Создан новый режим **ПЕЧАТЬ ВЫХОДНЫХ ФОРМ** для БД Читателей - раздел СЕРВИС главного меню и соответствующая инструментальная кнопка.

Режим полностью аналогичен режиму СЕРВИС-ПЕЧАТЬ для БД RDR в APMe Каталогизатор.

8. Предлагается новый ВИД СЛОВАРЯ для БД Читателей: ПОСЕЩАЕМОСТЬ В ТЕКУЩЕМ ГОДУ (инвертирование с префиксом PRG= в RDR.FST)

С помощью нового СЛОВАРЯ можно видеть кол-во и отбирать читателей:

- которые ПОСЕЩАЛИ библиотеку в текущем году

- которые НЕ ПОСЕЩАЛИ библиотеку в текущем году.

(Т.е. в данном словаре содержится только ДВА термина: ДА и НЕТ)

Под ТЕКУЩИМ годом понимается КАЛЕНДАРНЫЙ год.

Для того чтобы данный словарь был всегда актуальным, необходимо создавать словарь БД RDR заново 1 января каждого года.

Также в соответствующие форматы просмотра БД RDR внесено дополнение, которое выводит информацию о том, посещал ли конкретный читатель библиотеку в ТЕКУЩЕМ году (вложенный формат PRG).

(Данные доработки не имеют НИКАКОГО отношения к сведениям о ПЕРЕРЕГИСТРАЦИИ (поле 52), и сделаны они именно для того, чтобы библиотечные работники наконец отказались от НЕЛЕПОЙ в условиях автоматизации технологии ПЕРЕРЕГИСТРАЦИИ!)

Замечания для ВУЗОВСКИХ библиотек, для которых актуальны сведения о посещаемости не в текущем КАЛЕНДАРНОМ году, а в текущем УЧЕБНОМ году (который начинается 1 сентября). Им следует сделать следующее:

- Файл RDR.FST в папке БД RDR подменить на файл RDR\_VUZ.FST, т.е. файл RDR\_VUZ.FST скопировать в файл RDR.FST. (Файлы отличаются ТОЛЬКО одной строкой, в которой содержится префикс PRG=). После чего создать словарь БД RDR заново.

- Файл PRG.PFT в папке БД RDR подменить на файл PRG\_VUZ.PFT, т.е. файл PRG\_VUZ.PFT скопировать в файл PRG.PFT.

Соответственно создавать словарь БД RDR заново в этом случае необходимо 1 сентября каждого года.

9. Предлагаются два новых режима, которые позволяют непосредственно из АРМа Книговыдача (т.е. без вызова АРМа Каталогизатор) корректировать ЗАПИСЬ ЗАКАЗА и ЗАПИСЬ ЗАКАЗАННОГО ИЗДАНИЯ. Режимы вызываются из всплывающего меню, которое возникает при нажатии правой кнопки мыши в окне полного описания ЗАКАЗА (см. рис. ниже). (Необходимо заметить, что с точки зрения строгой технологии книговыдачи практическое назначение данных режимов представляется сомнительным).

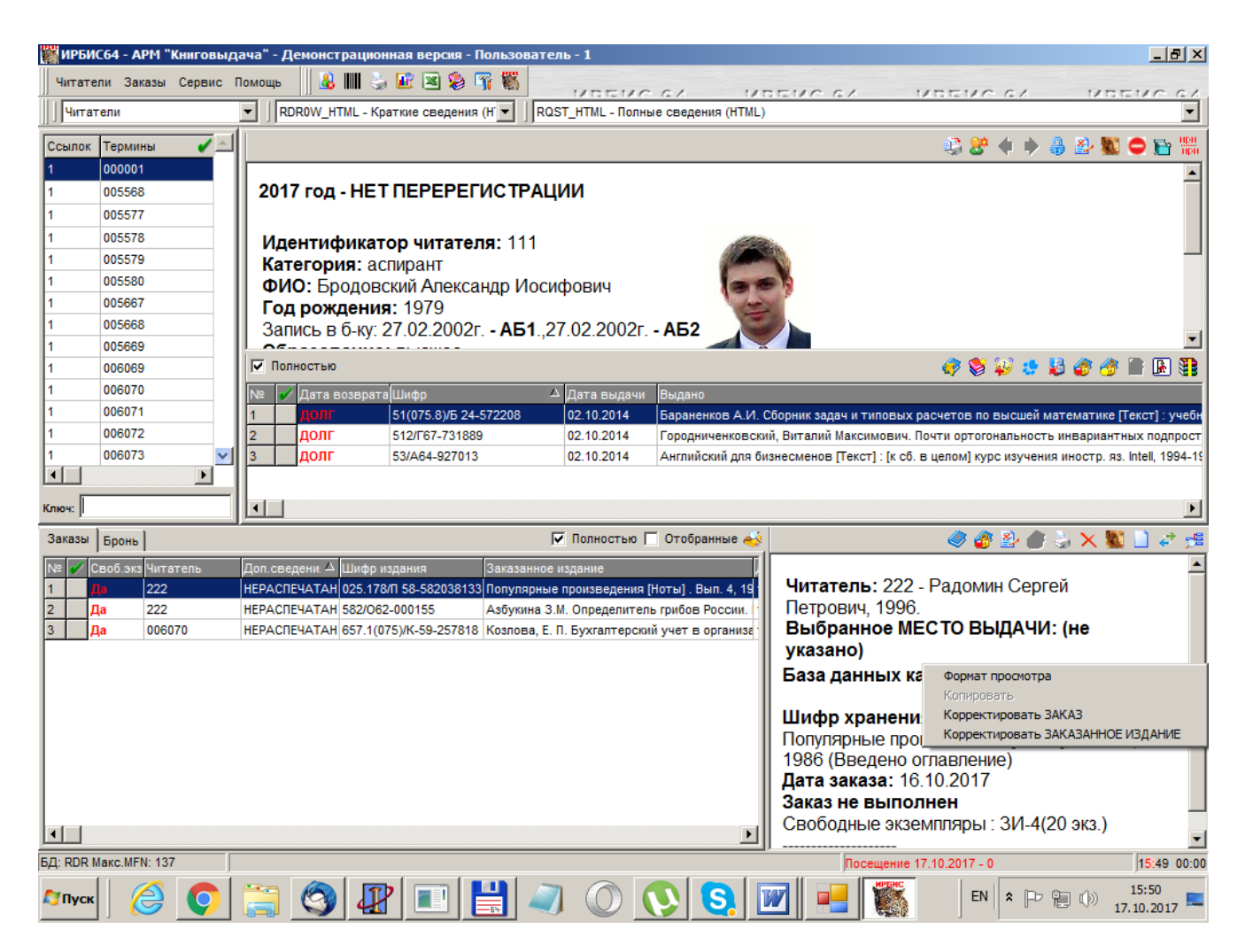

#### <u>АРМ Комплектатор</u>

#### 1. Поступление.

**1.1.** Расширена разрядность максимального инвентарного номера – было 10разрядное число, стало 2^63-1. При пополнении записи КСУ также считается поновому.

1.2. Контроль поступления по заказу/без:

При входе на эту страницу проверяется соответствие выбранного режима (по заказу/без) и наличия подполя номера заказа в текущей записи КСУ, если запись КСУ была запомнена в прошлом сеансе.

Если выбран режим поступления по заказу, а в записи КСУ не задан номер заказа, то будет выдано сообщение:

| Внимание | 1                                                                                     | × |
|----------|---------------------------------------------------------------------------------------|---|
| ?        | В отмеченной записи КСУ нет заданного номера заказа 47-1.<br>Ввести новую запись КСУ? |   |
|          | <u>Да</u> <u>Н</u> ет                                                                 |   |

Если выбран режим поступления без заказа, а в записи КСУ задан номер заказа, то будет выдано сообщение:

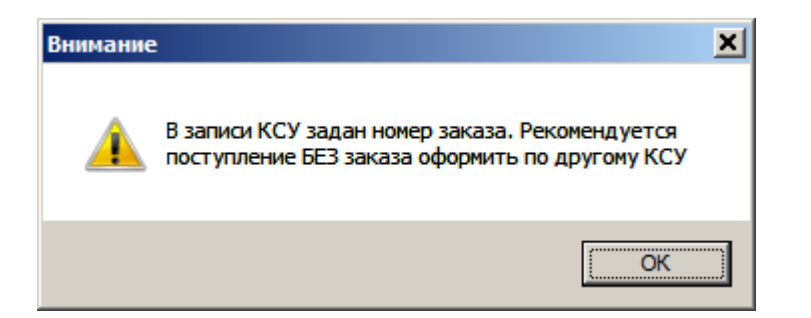

Т.е. оформление книг по заказу и без следует выполнять по разным КСУ.

Иначе возможна следующая ситуация:

Если в записи КСУ был номер заказа, выбран режим без заказа и сообщение было проигнорировано, то при сохранении документа в процессе автоввода экземпляры с текущим КСУ будут дописываться номером заказа из записи КСУ.

1.3. Добавлены возможности в модуле ввода/корректировки:

- Использование F4 в модуле ввода, например, список оперативных справочников по параметру UPMNU=UPMNU.MNU.

- Использование параметра ЕКР (PRIVATE). Например, для использования при вводе словаря другой БД каталога, поле 701 - «Словарь авторов БД каталога».

- При сохранении записи в БД каталога можно выполнять действия по корректировке максимального инвентарного номера в записи POLZV БД CMPL. Используется параметр **CorrMaxInvPolzv**=CorrMaxPolzv.gbl, который задает имя файла пакетного задания.

**1.4.** При переносе в ЭК формируется канал поступления в экземплярах, если задан источник комплектования в записи КСУ

1.5. Изменена работа с многотомниками. Заменен режим выбора на корректировку, предназначенный для многотомников.

Для отмеченного описания программа определяет – является ли запись томом многотомника. Определение по формату в DISPLAY

PftVolYest=VolYes.pft

Если этот формат отсутствует, то он задается программно, как строка:

#### IF V900^B='03' OR P(V200^V) OR p(v461) THEN '1' FI

В зависимости от этого формируется выбор режима корректировки. Для записи **каталога** возможны три варианта корректировки – см. рис.

| 👹 Выбор режима                                              | ввода / корректировки                                                                              |                                                                                       |                          |                                    |
|-------------------------------------------------------------|----------------------------------------------------------------------------------------------------|---------------------------------------------------------------------------------------|--------------------------|------------------------------------|
| Выберите режим к<br>Для ввода нового т<br>Для продолжения і | орректировки<br>ома необходимо отметить описание ЛЮБОГО ТОМА многотомника<br>нажмите кнопку ВПЕРЕД | Номер КСУ (номер а<br>БД корректировки:<br>БД для поиска/перек<br>Запись на корректир | акта):<br>носа:<br>ровку | 2015/1<br>IBIS<br>351              |
| 1                                                           |                                                                                                    | 1                                                                                     | Базы<br>поис             | ы данных для<br>ска/ввода/переноса |
|                                                             | • Корректировать отмеченные описания                                                               |                                                                                       |                          | BIS                                |
|                                                             | О Копировать описание как НОВЫЙ ТОМ в той же БД                                                    |                                                                                       | F                        | ККО                                |
|                                                             | Перенести описания в БД комплектования                                                             |                                                                                       | 口                        | DLS                                |
|                                                             |                                                                                                    | 1                                                                                     | Ē                        | KBOOK                              |
|                                                             | О Ввод нового описания                                                                             |                                                                                       | F                        | воок                               |
|                                                             | © Корректировать запись по номеру (MFN)                                                            |                                                                                       | □/                       | ANNA                               |
|                                                             | О Заимствование из Z - ресурсов                                                                    |                                                                                       |                          | CMPL                               |
|                                                             | О Заимствование из ИРБИС-корпорации                                                                |                                                                                       | Ū١                       | MAGE                               |
|                                                             |                                                                                                    |                                                                                       | Ľ١                       | ZDAT                               |
|                                                             |                                                                                                    | <b>_</b>                                                                              |                          | PASHA                              |
| 336                                                         |                                                                                                    |                                                                                       |                          | PASHAUN                            |
| Управление                                                  | банком Пекст] / З. М. Акулова (и лр.) 2-е изд М.: СПб. : Н                                         |                                                                                       | 미                        | PASHA21                            |
| (Деньги, кре                                                | алком [текет] / Э. М. / Кулова [идр.] 2-е изд М., ОПО. : Г<br>алит. финансирование. серия).        | layka, 1550 -                                                                         |                          | ROSN                               |
| 7 Б. ц.                                                     | Fr, F                                                                                              |                                                                                       |                          |                                    |
|                                                             | УДК                                                                                                |                                                                                       |                          |                                    |
| I                                                           | 336                                                                                                | <b>•</b>                                                                              |                          |                                    |
|                                                             | ciai                                                                                               |                                                                                       |                          |                                    |
| 🗘 Назад                                                     |                                                                                                    | 🗙 Выход                                                                               |                          | На страницу 🗘 Вперед               |

1-й вариант – обычная корректировка записей в БД каталога.

2-й вариант – копировать описание как новое или как новый том в той же БД каталога. Является ли описание томом – определяется по формату **PftVolYest**. Этот режим применим к **единственной** записи. Если было отмечено несколько, то применяется к той записи, которая в окне просмотра.

3-й вариант – перенос всех отмеченных описаний в БД СМРL. При этом если запись выявляется как том, то переносится заготовка для нового тома.

Для записей, отмеченных в БД СМРL, возможны два варианта (см. рис.):

| • коррект | ировать отмеченные описания             |  |
|-----------|-----------------------------------------|--|
| С Копиро  | зать описание как НОВЫЙ ТОМ в той же БД |  |
| О Ввод но | вого описания                           |  |
| О Коррект | ировать запись по номеру (MFN)          |  |
| О Заимст  | вование из Z - ресурсов                 |  |
| О Заимст  | вование из ИРБИС-корпорации             |  |

1-й вариант - обычная корректировка записи в БД СМРL

2-й вариант - копировать описание как новое или как новый том в БД CMPL. Является ли описание томом – определяется по формату **PftVolYest.** Этот режим применим к единственной записи. Если было отмечено несколько, то к той записи, которая в окне просмотра

В зависимости от режима и от вида переносимой записи используются таблицы переноса;

1. Копирование НЕ тома из каталога в каталога – KPM.fst

- 2. Копирование НЕ тома из CMPL в CMPL без преобразования
- 3. Перенос НЕ тома из каталога в CMPL KPMK.fst
- 4. Копирование тома из каталога в каталога KPS.fst
- 5. Копирование тома из CMPL в CMPL MNOG.fst
- 6. Перенос тома из каталога в CMPL KPSK.fst

**1.6.** В режиме «Перенос в ЭК» учтена ситуация наличия дублетного описания в БД каталога по свертке. Т.е. в БД СМРL импортировано описание, которое по свертке уже есть в БД каталога. При переносе в каталог это описание **не** будет найдено ни по инвентарным номерам, ни по штрих-кодам, ни по шифру и оно должно быть создано как новое. Чтобы это не происходило, добавлена проверка - описание будет дополнительно искаться по свертке (используется формат **PftDublinCat**=svertka). Если такое описание будет найдено, то новая запись в каталоге создаваться не будет, а в протоколе будет сообщение:

«...не найдена по шифру, СОВПАЛА свертка записи каталога. Проверьте запись на дубль в каталоге! Новая не создана».

Для выполнения доукомплектования в уже существующую запись при переносе следует в записи CMPL заменить шифр на тот, который в дублетной записи каталога. Это можно сделать в режиме «На страницу» - «Таблица дублетных описаний в БД каталога».

**1.7.** Добавлены параметры в секции MAIN:

- ModePostForZakaz – задает использование режима ввода по заказу в Мастере поступления. По умолчанию – 1, т.е. ДА. Если задать параметр как 0, то при вызове Мастер поступления сразу устанавливает страницу ввода КСУ, без опроса варианта ввода по заказу.

- **ModeEnterInCMPL** – задает режим работы Мастера поступления, когда БД комплектования используется только для ввода записей КСУ. Ввод и корректировка выполняются сразу в БД каталога. По умолчанию – 1, т.е. с использованием БД СМРL. Если задано значение 0, то: не подается режим переноса в ЭК, в поиске не добавляется автоматом БД СМРL. Если на первой странице выбрать БД каталога, то она запомнится и будет подаваться и в поиске, и в корректировке.

#### 2. Выбытие.

**2.1.** Для записи КСУ выбытия в ФЛК добавлена проверка на наличие введенного года (дата поступления) в файле пересчета цен IZC.mnu.

| 🞇 Запись КСУ                                                                                                    |                                                                                                    |                                    |                                    |              |  |  |  |
|----------------------------------------------------------------------------------------------------|----------------------------------------------------------------------------------------------------|------------------------------------|------------------------------------|--------------|--|--|--|
| 🕞 🍕 🗋 🍤 🌛 🗙 🗖 Код                                                                                                    | овая ВК 🥅 Языковая В                                                                                      | К KS2 - Регистрация па             | ртии книг при в 🔽 Оптимизированный | <b>_</b>     |  |  |  |
| 🖌 Название элемента                                                                                                  | № Зна                                                                                                    | чение                              |                                    |              |  |  |  |
| 888: Сведения о выбытии п                                                                                            | артии книг ил 🔷 🗛 🤇                                                                                       | 64 <mark>^B</mark> 20170124^Pb неп | рофильные^DXP                      |              |  |  |  |
| 800: Номер акта передачи                                                                                             |                                                                                                    |                                    |                                    |              |  |  |  |
| 920: Имя рабочего листа                                                                                              | KS2                                                                                                    |                                    |                                    |              |  |  |  |
|                                                                                                    |                                                                                                    |                                    |                                    |              |  |  |  |
| Ввод записи КСУ выбытия Д                                                                                            | Ввод записи КСУ выбытия (Данные распределения (Расширенные данные распределения (Технология (Добавочные / |                                    |                                    |              |  |  |  |
| ZARIACH KUMEN CVM VIJETA (1)                                                                                         | 2)                                                                                                    |                                    |                                    |              |  |  |  |
|                                                                                                    | Ошибка                                                                                                    | : ФЛК записи                       | ×                                  | 1 -          |  |  |  |
| Номер записи в КСУ выбытия к<br>Подразделение (откуда выбыт<br>Причина выбытия: непрофилы<br>Дата записи: 24.01.2017 | ниг: А64<br>зают издания<br>ные                                                                           | Файл пересчета цен<br>годы: 2017   | IZC.MNU не полный. Отсутствуют     |              |  |  |  |
| РАСПРЕДЕЛЕНИЕ ДОКУМЕНТО<br>Выбыло всего: 1 наимен. 3 экз<br>Из них:                                                  | В ИЗ ПАРТИИ<br>. на сумму 459                                                                             | 76                                 | OK                                 |              |  |  |  |
| исключены из фонда: 1 наиме                                                                                          | н. з экз. на сумму 459                                                                                    | ./5                                |                                    | <u> </u>     |  |  |  |
| БД - CMPL Текущий М                                                                                                  | 1FN: 287                                                                                                  | ИЗМЕН.                             | Выбытие из фонда библиотеки (по    | дразделения) |  |  |  |

Кроме того, эта проверка выполняется при пополнении записи КСУ, и при проверке фонда.

При пополнение записи КСУ проверяется наличие коэффициентов для всех годов, которые меньше-равны чем год в записи КСУ.

При проверке фонда для проверяемого экземпляра проверяется наличие года из даты поступления.

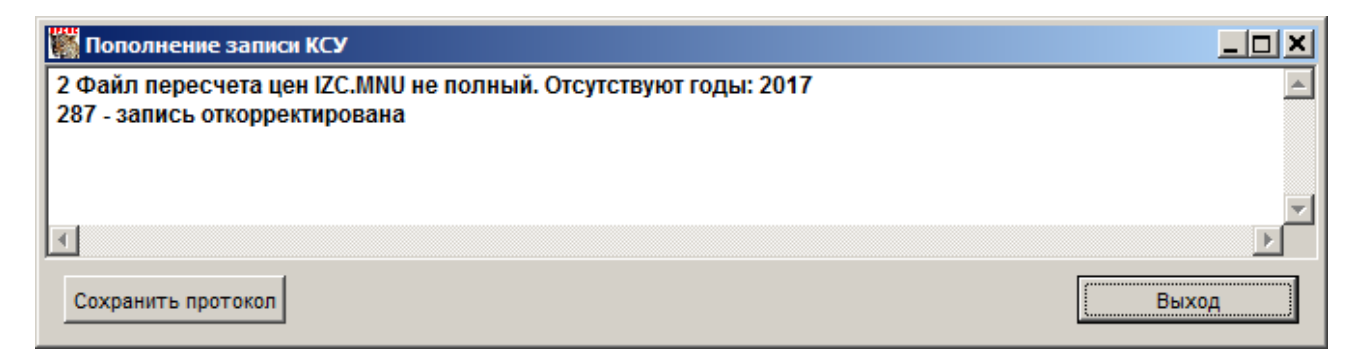

В качестве формата проверки используется формат со значением:

#### CheckIZCFile=dbnflc

Если опустошить параметр (**CheckIZCFile=**), то сообщение не будет выдаваться. Этот параметр также используется в файле DBNFLC. Т.е. при его опустошении файл пересчета проверяться никак не будет.

2.2. Добавлена проверка режима передачи при списании.

Если в записи КСУ был задан акт передачи, то будет предложено задать подтверждение, что выбытие должно быть с передачей

| Внимание | 4                                                                                                    | × |
|----------|----------------------------------------------------------------------------------------------------|---|
| ?        | Выбытие будет с передачей?<br>Да - с передачей<br>Нет - без передачи<br>Отмена - с передачей, больше не подавать это сообщение |   |
|          | Да <u>Н</u> ет Отмена                                                                                                    |   |

При ответе ДА, будет контролироваться выполнение передачи. Если будет сделана попытка списания без передачи, то будет выдано сообщение-напоминание

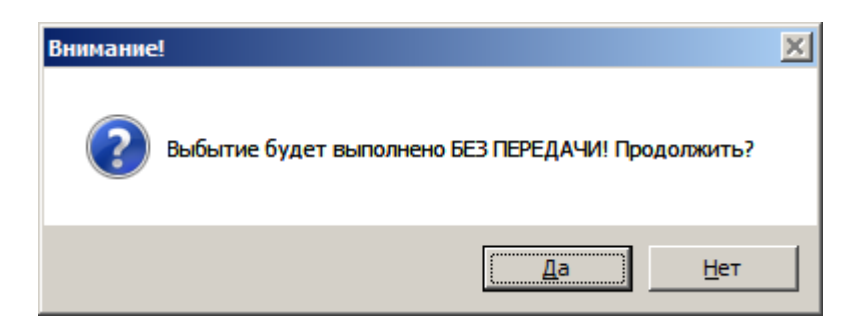

2.3. Списание по файлу выделено в отдельный режим.

| 🞇 Выбор режима списания                                                      |       |
|------------------------------------------------------------------------------|-------|
| КНИГИ: списание по инвент.ном/штрих-кодам                                    |       |
| КНИГИ: выбор по названию - списание по инвент.ном/штрих-кодам                |       |
| КНИГИ: групповой учет (статус U или C) - списание по инвент.ном./штрих-кодам | ı     |
| КНИГИ: списание целиком                                                      |       |
| ЖУРНАЛЫ: списание по инвент.ном/штрих-кодам                                  |       |
| ЖУРНАЛЫ: списание отдельных номеров                                          |       |
| ЖУРНАЛЫ: списание подшивки                                                   |       |
| ЖУРНАЛЫ: списание по году-месту хранения                                     |       |
| ЖУРНАЛЫ: списание издания полностью                                          |       |
| Списание по файлу                                                            |       |
| Списание утерянных экземпляров                                               |       |
| Удаление/Перенос книг со списанными экземплярами                             |       |
|                                                                              |       |
| <b>✓</b> OK <b>Χ</b>                                                         | Выход |

При выборе его на странице задания имени БД по кнопке **ФАЙЛ** на нижней панели открывается окно обзора. Файл (текстовый) с инвентарными номерами (ИН) и/или штрих-кодами (ШК) может находиться в любой папке и иметь любое расширение. При выборе файла данные кладутся в таблицу, в которой для каждого ИН/ШК находится запись в БД каталога и из нее берутся данные для этого ИН/ШК:

- для заданного ИН берется ШК
- для заданного ШК берется ИН
- статус экземпляра
- место хранения
- номер записи КСУ поступления

Учтена ситуация (неверная), когда один и тот же ИН повторяется в записи с возможно разными местами хранения и статусами. Проверяется факт наличия и уникальности ИН/ШК в БД каталога.

Экземпляр буден расцвечен в синий цвет, если:

- он не найден в БД каталога
- экземпляр дублетный в БД
- экземпляр повторяется в одной записи
- экземпляр имеет статус из перечня параметра StatusNoSpis

| Mac     | 👹 Мастер списания : СПИСАНИЕ ЭКЗЕМПЛЯРОВ ПО ФАЙЛУ                                                                                  |                         |            |             |          |        |      |      |                             |
|---------|----------------------------------------------------------------------------------------------------|-------------------------|------------|-------------|----------|--------|------|------|-----------------------------|
| Выбери  | Файл с инвентарными номерами / штрих-кодами для списания<br>Выберите БД. По кнопке ФАЙД загрузите инвентарные номера / штрих, коль |                         |            |             |          |        |      |      |                             |
| Восполь | Воспользуйтесь переключателем "Таблица/Список"                                                                                     |                         |            |             |          |        |      |      |                             |
| на спис | ание - отмеченные                                                                                                    | в списке или все в таол | пице. нажм | ите выполни | 116      | (      |      | _    |                             |
| N/N     | ин                                                                                                    | ШК                      | Стат       | Место хр.   | № КСУ    | MFN    |      |      | Данные для выполнения       |
| 6       | 2                                                                                                    | 2011-04715              | 0          | XP          |          | 340    |      |      | Номер КСУ выбытия / МХР     |
| 7       | 2                                                                                                    | 2011-05569              | 0          | XP          |          | 341    |      |      | A1 04.02.1999               |
| 8       | 2                                                                                                    | 2011-05170              | 0          | XP          |          | 342    |      |      | Номер акта передачи         |
| 9       | 2                                                                                                    | 2011-13155              | 0          | XP          |          | 343    | 🛎 🗙  |      | N1                          |
| 10      | 2                                                                                                    | 2011-23048              | 0          | XP          |          | 344    |      |      | ,<br>Имя БД                 |
| 11      | 2                                                                                                    |                         | 2          | 2           |          | 345    |      |      | IBIS                        |
| 12      | 2223                                                                                                    |                         | 0, 6       | CIIP, XP    | 1996/28  | 8      |      |      | ,<br>Инвент.ном./Штрих-коды |
| 13      | 2                                                                                                    | 544631A                 | 8;         | XP          | 2000/116 | 89     |      |      |                             |
| 14      |                                                                                                    | 004138                  | 0          | 4/3 169     |          | 154    |      |      |                             |
| 15      | УК1                                                                                                    | 0054003                 | 1          | 4/3 169     |          | 138    |      |      |                             |
| 16      | УК1                                                                                                    | 005402X                 | 0          | 4/3 169     |          | 138    |      |      |                             |
| 17      | УК1                                                                                                    | 0054038                 | 0          | 4/3 169     |          | 138    |      |      |                             |
| 18      | 557 <sup>.</sup>                                                                                                    | 107236G                 | 0          | 43          | 2004/7   | 1      |      |      |                             |
| 19      | 557 <sup>.</sup>                                                                                                    | 55443322                | U          | XP          |          | 19     |      |      |                             |
| 20      | УК1                                                                                                    | 0054054                 | 0          | 4/3 169     |          | 138    |      |      |                             |
| 21      | УК1                                                                                                    | 0054062                 | 0          | 4/3 169     |          | 138    |      |      |                             |
| 22      | 423654.                                                                                                    |                         |            | не найден   |          |        |      |      |                             |
| 23      | 2837                                                                                                    |                         |            | не найден   |          |        |      |      |                             |
|         |                                                                                                    |                         |            |             |          |        |      | •    |                             |
|         |                                                                                                    | Bcer                    | го: 23     |             |          |        | 8    | ŌŪ   | 🔽 автовв 🥅 флк 🔽 актлз      |
| 4       | Назад                                                                                                    |                         |            |             | (        | 🗁 Файл | Выпо | лнит | гь 🗶 Выход 🗼 Вперед         |

Подсвеченные экземпляры списаны не будут.

Для каждой строки можно:

– посмотреть запись целиком

– удалить данный ИН/ШК из таблицы, исключая его из процедуры списания

На нижней панели есть кнопка переключения просмотра – таблица или исходный список.

Количество ИН/ШК в списке и/или таблице ограничено параметром в секции DISPLAY: MaxInvSpisDisplay=1000. При превышении будет сообщение.

В задание на списание (**SpisGblFile**=SpisGblFile) подаются все данные об экземпляре: ИН/ШК, статус, место хранения, КСУ поступления. Каждый подаваемый ИН/ШК находит запись, в записи находится значение ИН/ШК, проверяются заданные другие парамтры, в случае статуса 0 выполняется списание, в случае статуса U списывается 1 экземпляр.

Если ИН/ШК дублетный, то списание выполняется в первом найденном документе.

**2.4.** Для предварительного просмотра экземпляров из файла на выбытие создана таблица **CHECKEKZ** – Список экземпляров по внешнему файлу. В опросном листе открывается файл со списком ИН/ШК, который может находиться в любой директории.

| 🎇 Параметры печати       |                                                  |
|--------------------------|--------------------------------------------------|
| Название элемента        | Значение                                         |
| Имя файла списка инв./шк | 003808&2223&2&2&2&2&223&004138&0054003&005402X&0 |
| Имя файла с инв./шк      | инвент                                           |
| Имя БД каталога          | IBIS                                             |
|                          |                                                  |
| Для файла заголовка      |                                                  |
| ОК                       | 🗶 Отказ                                          |

Для каждого ИН/ШК указываются статус, место хранения, номер КСУ поступления, цена. Фрагмент таблицы:

| Список экземпляров в БД IBIS по инвентарным номерам/штрих-кодам из файла ИНВЕНТ |           |           |                |                   |                 |                                                                         |        |  |  |  |
|---------------------------------------------------------------------------------|-----------|-----------|----------------|-------------------|-----------------|-------------------------------------------------------------------------|--------|--|--|--|
| N≌<br>⊓/⊓                                                                       | Инвентарь | Штрих-код | Ст<br>ат<br>ус | Место<br>хранения | № записи<br>КСУ | Краткое БО, номер записи в БД                                           | Цена   |  |  |  |
| 1                                                                               |           | 003808    | 0              | Ч/З 169           | 2008/001        | Исследование операций в экономике 1997 407<br>с. (154)                  | 43.56  |  |  |  |
| 2                                                                               |           | 004138    | 0              | Ч/З 169           | 2008/001        | Исследование операций в экономике 1997 407<br>с. (154)                  | 43.56  |  |  |  |
| 3                                                                               | УК1       | 0054003   | 1              | 4/3 169           |                 | Агроэкология 2000 535 с. (138)                                          | 153.25 |  |  |  |
| 4                                                                               | УК1       | 005402X   | 0              | 4/3 169           | 2008/001        | Агроэкология 2000 535 с. (138)                                          | 153.25 |  |  |  |
| 5                                                                               | УК1       | 0054038   | 0              | 4/3 169           | 2008/001        | Агроэкология 2000 535 с. (138)                                          | 153.25 |  |  |  |
| 6                                                                               | УК1       | 0054054   | 0              | 4/3 169           | 2008/001        | Агроэкология 2000 535 с. (138)                                          | 153.25 |  |  |  |
| 7                                                                               | УК1       | 0054062   | 0              | 4/3 169           | 2008/001        | Агроэкология 2000 535 с. (138)                                          | 153.25 |  |  |  |
| 8                                                                               | 2223      |           | 6, 0           | XP, CNP           |                 | Дробышевский Н.П. Бухгалтерский учет в<br>строительстве 2009 560 с. (8) | 1500   |  |  |  |
| 9                                                                               | 2223      |           | 6, 0           | XP, CNP           |                 | Дробышевский Н.П. Бухгалтерский учет в<br>строительстве 2009 560 с. (8) | 1500   |  |  |  |
| 10                                                                              | 2837      |           |                |                   |                 | (Экземпляр не найден!)                                                  |        |  |  |  |

**3.** Добавлена возможность пополнять группу записей КСУ, отметив их в основном окне. Для этого на нижней панели окна появляется кнопка «Пополнение отмеченных записей КСУ», если установлен вид словаря «Номер КСУ (поступление)». Можно отметить и пополнить сразу все записи КСУ. В опросном листе задается имя БД, или несколько, по которой следует выполнить пополнение.

| 11 |          |                            |     |          | - [ 112                                      |
|----|----------|----------------------------|-----|----------|----------------------------------------------|
|    | 嶺 Заказ  | 🔋 🔰 Поступление 🛨 Ві       | ыбы | пие 👩    | 🗟 Подписка 📗 🏂 🖆 🛤 🎒 🗎 陆 🐻 🚺                 |
| B  | ид поиск | а Номер КСУ (поступление)  |     |          | 💽 🔚 ИРБИС 64 ИРЕ                             |
| Сл | оварь    |                            |     |          | Связанные док-ты                             |
| -  | Ссыло    | Номер КСУ (поступление)    |     |          | 🔺 🖌 Док-ты партии с номером КСУ: 1996 🛋      |
| 1  | 1        | 1996/19                    |     |          |                                              |
| ~  | 1        | 1996/20                    |     | Подполе  | : "Имя базы данных для пополнени 💶 🗙         |
| ~  | 1        | 1996/25                    |     | Значение | Пояснения                                    |
| ~  | 1        | 1996/26                    |     | IBIS     | Тестовая библиотечная БД                     |
| ~  | 1        | 1996/28                    |     | кко      | Уфа                                          |
| ~  | 1        | 20 🎆 Пополнение записи К   |     | DLS      | Электронная библиотека                       |
| -  | 1        | 2(                         |     | квоок    | БД каталога, дополнительно                   |
| -  | 1        | 2( Имя базы данных для пог |     | воок     | БД каталога, дополнительно                   |
| ~  | 1        | 20                         |     | ANNA     | ANNA                                         |
| ~  | 1        | 20                         |     | CMPL     | База данных комплектования                   |
| ~  | 1        | 20                         |     | RDR      | База данных читателей                        |
| ~  | 1        | 20                         |     | IMAGE    | Имидж-каталог                                |
| ~  | 1        | 20                         |     | ATHRC    | Авторитетный файл - "Коллективные авторы"    |
| ✓  | 1        | 20                         |     | ATHRA    | Авторитетный файл - "Индивидуальные автор    |
| ✓  | 1        | 20                         |     | ATHRS    | Авторитетный файл - "Предметные заголовки" 🔳 |
| ✓  | 1        | 20                         | Г   | Dares    |                                              |
| ✓  | 1        | 20                         |     | 🗸 ввод   |                                              |
| ✓  | 1        | 2(                         |     |          |                                              |
| ✓  | 1        | 20 ок                      |     |          | 🗙 Отказ                                      |
| ✓  | 1        | 2(                         |     |          |                                              |
| ✓  | 1        | 2008/008                   |     |          |                                              |
| Кл | юч:      |                            | 1   | 💉 🚳      | 🚰 Всего документов в списке: 1 🖌 🗶 🙈         |

#### Выдается протокол по всем отмеченным КСУ.

| 🞆 Пополнение отмеченных записей КСУ в кол-ве 77                                                |    |
|------------------------------------------------------------------------------------------------|----|
| КСУ: 1996/19 MFN=39 - запись откорректирована                                                  |    |
| КСУ: 1996/20 MFN=24 - запись откорректирована                                                  |    |
| КСУ: 1996/25 MFN=25 - запись откорректирована                                                  |    |
| КСУ: 1996/26 MFN=26 - запись откорректирована                                                  |    |
| КСУ: 1996/28 MFN=37 - запись откорректирована                                                  |    |
| КСУ: 2000/11 МFN=44 - запись откорректирована<br>ИСМ 2000/114 МFN=45 - солись откорректирована |    |
| КСУ: 2000/114 MFN=43 - Запись откорректирована<br>VCV: 2000/416 Нот взащи их вля вополнония    |    |
| KCV: 2000/110 - Her dambix driv holionnerwy.                                                   |    |
| КСУ: 20031 - Нет ланных лля пополнения.                                                        |    |
| КСУ: 2006/1 - Нет данных для пополнения.                                                       |    |
| КСУ: 2006/114 - Нет данных для пополнения.                                                     |    |
|                                                                                                |    |
| <b>I</b>                                                                                       |    |
| Сохранить протокол                                                                             | од |

#### <u>АРМ Книгообеспеченность</u>

**1.** Для записей-аналогов добавлен контроль на соответствие «основная запись – аналог»:

- в ФЛК

- в пакетное задание «Проверка данных книгообеспеченности».
- 2. В редакторе справочников добавлено:

- при открытии справочника выясняется его положение – в папке БД VUZ или в общей папке DEPOST

- в зависимости от исходного положения файла подается возможность сохранения в том же месте. Если файл открыт в VUZ, то сохранить его можно также в папке каталога и в папке RDR (если ACCESSRDR=1).

| 🗱 Формирование справочников |                     |                    |  |  |  |  |  |  |  |
|-----------------------------|---------------------|--------------------|--|--|--|--|--|--|--|
| 🖬 💤 +1 ±1 🛍 🛍 🊀             | Файл                | I fo.mnu в DEPOSIT |  |  |  |  |  |  |  |
| Справочник                  | Значение для ввод   | Пояснение          |  |  |  |  |  |  |  |
| Формы обучения              | д/о                 | Дневное отделение  |  |  |  |  |  |  |  |
| О Виды обучения             | в/о                 | Вечернее отделение |  |  |  |  |  |  |  |
| О Факультеты                | 3/0                 | Заочное отделение  |  |  |  |  |  |  |  |
| 🔘 Специальности / Профили   |                     |                    |  |  |  |  |  |  |  |
| О Направление Сохрани       | ть значения для баз | данных             |  |  |  |  |  |  |  |
| С Кафедры (чит.)            |                     |                    |  |  |  |  |  |  |  |
| С Кафедры (вып.)            | а данных VUZ        |                    |  |  |  |  |  |  |  |
| О Дисциплины<br>Баз         | а данных студентов  |                    |  |  |  |  |  |  |  |
| С Цикл дисциплин            |                     |                    |  |  |  |  |  |  |  |
| О Уровень комплнент         | а данных каталога   | IBIS               |  |  |  |  |  |  |  |
| О Выделенные катего         | iag nanya - DEPOSIT |                    |  |  |  |  |  |  |  |
| О Идентификаторы дл         |                     |                    |  |  |  |  |  |  |  |
| С Другие базы данны; Выпо   | лнить               | Отказ              |  |  |  |  |  |  |  |
| <u> </u>                    |                     | Выход              |  |  |  |  |  |  |  |

**3.** Добавлен новый параметр для серверного INI – **ReaderMode.** Он будет определять режим работы АРМа для «читателя», иначе преподавателя.

При значении параметра 1 в АРМе будут скрыты все режимы, связанные с корректировкой, удалением, переносом данных, т.е. только просмотр и вывод на печать. При старте будет устанавливаться БД каталога, заданная в настройке (параметр «dbn» секции «private»), или БД IBIS.

При значении параметра 2 в АРМе будут скрыты все режимы, связанные с корректировкой, удалением данных, но останется доступным режим переноса данных.

При значении параметра 3 – вариант 2 с добавлением режима удаления данных.

|     | 🗱 ИРБИС64 - АРМ "Книгообеспеченность" - Тестовая версия для дилеров |                |                 |                         |                         |                |                |                |                      |            |                   |   |
|-----|---------------------------------------------------------------------|----------------|-----------------|-------------------------|-------------------------|----------------|----------------|----------------|----------------------|------------|-------------------|---|
| С   |                                                                     |                |                 |                         |                         |                |                |                |                      |            |                   |   |
| 6Д: |                                                                     | MIXED - var    | iag             |                         |                         |                | 1.1            |                | 1- 1- 1              |            |                   | Í |
| Вид | ид словаря Факультет                                                |                |                 |                         |                         |                |                |                |                      |            |                   |   |
|     | Ссылок                                                              | Факультет      |                 |                         |                         |                |                |                |                      |            | 4                 | • |
|     | 10                                                                  | А И И ОР       |                 |                         |                         |                |                |                |                      |            |                   |   |
|     | 31                                                                  | А И Р ОР       |                 |                         |                         |                |                |                |                      |            |                   |   |
|     | 55                                                                  | АГ КМ          |                 |                         |                         |                |                |                |                      |            |                   |   |
|     | 122                                                                 | ΑΓ ΟΡ          |                 |                         |                         |                |                |                |                      |            |                   |   |
|     | 390                                                                 | БΦ             |                 |                         |                         |                |                |                |                      |            |                   |   |
|     | 78                                                                  | БФМ            |                 |                         |                         |                |                |                |                      |            |                   | • |
| Клю | ч:                                                                  |                |                 |                         |                         |                |                |                |                      | 🖣 🛛        | 📉 😓               |   |
| БД  | : MIXED                                                             | Max MFN        | 27169           | Отмечено:               |                         |                |                |                |                      |            |                   |   |
| Свя | занные                                                              | записи в БД:   | MIXED - variag  |                         | 🚽 Книги для факуль      | гета АИИОР     |                |                |                      |            |                   |   |
| ₹   |                                                                     |                |                 |                         |                         |                |                |                |                      |            | Ľ                 |   |
|     | Блейхе                                                              | р В.М. Толковь | ій словарь псих | иатрических терминов    | : ок. 3 000 терминов,19 | 95 639 c.      |                |                |                      |            |                   | - |
|     | Левчук                                                              | И. П. Медицин  | а катастроф. Ку | рс лекций : учеб. для с | гудентов учреждений в   | ысш. проф. обр | разования, обу | чающихся по    | специалы             | ностям (   | 60101             |   |
|     | Занько                                                              | Н.Г. Безопасн  | ость жизнедеят  | ельности : учеб. для ис | пользования в образов   | . учреждениях, | реализующих    | образов. про   | граммы вы            | ысш. про   | ф. обр            |   |
|     | Сергеев                                                             | в В.С. Защита  | населения и тер | риторий в чрезвычайн    | ых ситуациях : учеб. по | собие для студ | центов высш.   | учеб. заведен  | ний,2010             | 461 c.     |                   |   |
|     | Безопа                                                              | сность жизнед  | еятельности : у | чеб. для студентов вы   | сш. учеб. заведений, об | учающихся по   | эконом. и гум  | анитарно-соц   | . специаль           | ностям,    | 2011              |   |
|     | Организ                                                             | зация мобилиз  | ационной подгот | овки здравоохранения    | : учеб. для студентов і | высш. мед, и ф | армацевт. уче  | б. заведений,  | ,2011 380            | ) с. (анал | 10F )             |   |
|     | Психол                                                              | огическая защ  | ита в чрезвыча  | йных ситуациях : учеб.  | пособие для студентов   | высш. учеб. з  | аведений, обу  | чающихся по    | направлен            | ию 0501    | 00 - "E           |   |
|     | Лосено                                                              | к С.А. Токсико | тогия, радиобио | логия и медицинская за  | щита населения и войс   | к в мирное и в | оенное время   | : учеб. пособі | ие,2010 З            | 331 c.     |                   | - |
|     |                                                                     |                |                 |                         |                         |                |                | [              | 🅅 <mark>F</mark> e ( | V          | 📉 👵               |   |
| БД  | : MIXED                                                             | Max M          | IFN: 27169      | Отмечено:               | Режим работы: с БД      | студентов      | В настройке    | : mixed        |                      | 20         | )16.1 <b>(</b> D2 | ) |

**4.** Показать/Сохранить таблицу – сервисная панель нижнего окна. Если в нижнем окне список для БД каталога, то в вызываемой форме можно отображать данные, выбирая вариант - список или таблица. При выборе варианта таблицы, в форме будет отображаться содержимое поля 691 в соответствии с WssFor691=691ko1.wss.

Если в нижнем списке были данные с дополнительными БД каталога, то в варианте **списка** они отобразятся все, но в варианте таблицы - только данные основной БД каталога.

При сохранении в случае списка будет предложено сохранять как текстовый файл, либо файл XLS.

| 🞇 Книги по дисциплине ОПД.111. Список по БД: IBIS,DLS,KBOOK,BOOK.                                                   |      |
|----------------------------------------------------------------------------------------------------|------|
| Список С Таблица                                                                                                    |      |
|                                                                                                    |      |
| Short M.W. The primitive soluble permutation groups of degree less than 256,2011 145 p.                             |      |
| Программа принятия решения для руководителя крупного предприятия [Электр.ресурс],2006 1 эл. гиб. диск               |      |
| <1000=тысяча> страниц о Москве,2007 1076 с. (Введено оглавление)                                                    |      |
| Актуальные вопросы улучшения проектных решений повышения долговечности мостов на автомобильных дорогах [Э           | лект |
| Агроэкология [Электронный учебник] : Учебник для студ. вузов по агрон. спец.; Рекоменд. М-вом сел. хоз-ва РФ,2000   | 535  |
| Аграрное право : Учебник для вузов,2000 532 с.                                                                      |      |
| Лосев, Алексей Петрович. Агрометеорология : Учебник для студ. вузов по агрон. спец. ; Рекоменд. М-вом сел. хоз-ва Р | Φ,20 |
| Агрометеорология : Программа для вузов по агрон. спец.,1997 11 с. (аналог )                                         |      |
| Веденин Н. Н. Аграрное право [Электронный учебник] : Учебник для студ., аспир. и препод. юрид. вузов,2006 368 с. (а | нало |
| Афонцев С. А. Аграрное право : Учебник для вузов,2010 532 с. (аналог)                                               | -    |
|                                                                                                    |      |
| Заголовок: 05/10/17-Книги по дисциплине ОПД.111                                                                     |      |
| Сохранить Таблица: Книги по дисциплине ОПД.111                                                                      | од   |

**5.** Добавлена возможность при **удалении** данных из БД VUZ включать дополнительные БД **каталога** из списка. В опросный лист добавлен параметр, задающий имя справочника с дополнительными БД каталога, см. рис. Если имя такого справочника задано в настройке, то оно будет сразу подано. Сам справочник должен находиться либо в папке VUZ, либо в папке DEPOSIT. Во всех БД каталога будет выполнено удаление.

|          | Удалить из д                  | исциплины конті | нгент (от | метить)       |              |                                       |                  |                 |             |          |             |             |
|----------|-------------------------------|-----------------|-----------|---------------|--------------|---------------------------------------|------------------|-----------------|-------------|----------|-------------|-------------|
| √        | Дисциплина                    | Идентификатор   | Кафедра   | Факультет     | Направление  | Спец./Профиль                         | Вид обуч.        | Форма обуч.     | Семестр     | Группа   | Вып.каф.    | MFN записи  |
|          | Аграрное прав                 | ГСЭ.18          | ПРАВ      |               |              | 1                                     |                  |                 |             |          |             | 70          |
| <b>T</b> | Аграрное прав                 | ГСЭ.18          | ΠΡΑΒ      | АГ            |              | 060800                                | спц              | д/о             | 2           |          |             | 98          |
| 7        | Аграрное прав                 | ГСЭ.18          | ΠΡΑΒ      | АГ            |              | 060800                                | спц              | д/о             | 3           |          |             | 99          |
|          | Аграрное прав                 | ГСЭ.18          |           |               |              |                                       |                  |                 |             |          |             |             |
|          | Аграрное прав                 | ГСЭ.18          | ПРАВ      | B             |              |                                       |                  |                 |             |          |             |             |
|          | Аграрное прав                 | ГСЭ.18          | ΠΡΑΒ      |               |              |                                       |                  |                 |             |          |             |             |
|          | Аграрное прав                 | ГСЭ.18          | ПРАВ      |               |              |                                       |                  |                 |             |          |             |             |
|          | Аграрное прав                 | ГСЭ.18          | ПРАВ      | ) Протокол на | экран С      | ) Протокол в файл                     | <u> </u>         | ) Без протокола | i           |          |             | ктуализация |
|          | Аграрное прав                 | ГСЭ.18          | ПРАВ      |               |              |                                       |                  |                 |             |          |             |             |
|          | Аграрное прав                 | ГСЭ.18          | ПРАВ      | зыполнить     | Полголе      | ры удаления                           |                  |                 |             |          |             |             |
|          | Аграрное прав                 | ГСЭ.18          | ПРАВ      | эк            | Переносить в | архивное поле?                        |                  | 0               |             |          |             |             |
|          |                               |                 |           |               | Список доло  | опнительных БЛ                        | катапога         | DopAL.mnu       |             |          |             |             |
|          |                               |                 |           |               |              | Ц                                     | in a ration of a |                 |             |          |             |             |
|          |                               |                 |           |               |              | · · · · · · · · · · · · · · · · · · · |                  |                 |             |          |             |             |
|          |                               |                 |           |               | Имя фаила, ф | раил типа MNU (мо                     | жно без рас      | ширения) со спи | іском допол | нительны | к БД катало | ra (        |
|          | К Ввод                        |                 |           |               |              |                                       |                  |                 | 🗙 Отказ     |          |             |             |
|          |                               |                 |           |               |              |                                       |                  |                 |             |          |             |             |
| По       | олностью Удалить 🔽 🔣 Отменить |                 |           |               |              |                                       |                  |                 |             |          |             |             |

6. При вызове записей на удаление для БД каталога добавлена возможность фильтровать данные в таблице по значениям колонок.

| c        | Сервис Помощь 📄 🐵 🖆 🗀 🔟 🎊 🖾 🚳 💝 😂 👯 🐨                         |                            |       |            |         |         |        |      |           |      |          |      |             |        |             |              |                    |            |       |
|----------|---------------------------------------------------------------|----------------------------|-------|------------|---------|---------|--------|------|-----------|------|----------|------|-------------|--------|-------------|--------------|--------------------|------------|-------|
| БД:      |                                                               | VUZ - Учебны               | е ди  | сциплинь   | і (зада | ача КНИ | ГООБЕ  | СПЕ  | ченность  | o)   | -        | БД:  |             | V      | /UZ - Учебн | ные дисципли | ины (задач         | а КНИГОС   | бес 💌 |
| Вид      | ид словаря Дисциплина - читается для 🔽 Вид словаря Дисциплина |                            |       |            |         |         |        |      |           |      |          |      |             |        |             |              |                    |            |       |
| ☑        |                                                               | _Дисциплина                |       |            | Иден    | т. Каф. | чит. Ц | икл  | Ур.комп.  | Номе | р Г 🔺    | ☑    | Ссылок Д    | цисциг | ллина       |              |                    |            |       |
|          | 🗌 14-20 ғғ. қазақ хандықтары тарихы бо 14-20ҒК Аид ССЭ        |                            |       |            |         |         |        |      |           |      |          |      |             |        |             |              |                    |            |       |
| 므        | 15-18 ғасы                                                    | арлардағы қаза             | ақ әд | цебиетінің | 15-18   | FKNK    | 0      | пд   |           |      |          |      | 1 1         | 5-18 F | АСЫРЛАР     | ДАҒЫ ҚАЗАН   | қ әдебие           | ГІНІҢ ТАРИ | 1ХЫ   |
| 밑        | 17-18 ғасы                                                    | ирлардағы ше               | 1     | Удалить    | изд     | исципл  | ины к  | онти | ингент (о | тме  | тить)    |      |             |        |             |              |                    | _          |       |
| ⊢        | 17-20 ff. P                                                   | есей империя               | ₽     | Дисципл    | ина К   | афедра  | Цикл   | цис. | Факульте  | т На | правл    | ение | Спец./Про   | филь   | Вид обуч.   | Форм.обуч.   | Семестр            | Осн\Доп    | Фиг   |
| 片        | Arnanhag                                                      | оас кезінде Рі<br>попитика | Г     | Аграрна    | я по З  | ж       | опд    |      | АГ        |      |          |      | 310400      |        | спц         | д/о          | 2                  | Осн        |       |
| F        | Аграрная                                                      | политика                   | Г     | АГРАРН     | 4я п з  | к       | опд    |      | АГ        |      |          |      | 310400      |        | спц         | д/о          | 1                  | Осн        |       |
| 1        |                                                               |                            |       | Математ    | гика N  | 1       | EH     |      | линс      | 51   | 0500     |      |             |        | спц         | 3/0          | 1                  | Осн        |       |
| Клю      | ч:                                                            |                            | Г     | Математ    | тика N  | 1       | EH     |      | ФКТИ      | 55   | 0100     |      |             |        | спц         | д/о          | 1                  | Осн        |       |
| БД       | : VUZ                                                         | Max MFN: 5                 |       | Аграрна    | я пој З | к       | опд    |      | АГ        |      |          |      | 310400      |        | спц         | д/о          | 2                  | Доп        |       |
| Свя      | занные за                                                     | писи в БД:                 |       | Математ    | гика N  | 1       | EH     |      | ФКТИ      | 55   | 0100     |      |             |        | спц         | д/о          | 2                  | Осн        |       |
| ☑        |                                                               |                            |       | Аграрна    | я поі З | к       |        | lac  | си фильт  | ров  |          |      |             |        |             | 1            | 1                  | ×          |       |
| 9        | Short M.W.                                                    | . The primitive            |       | Математ    | гика N  | I       | Лис    | шипп | ина Кафе  | ana  | Шика а   |      | ракультет   | Напо   | авление     | Спец /Профиг | ь Вид обу          |            |       |
| <b>I</b> | Программ                                                      | а принятия ре              |       | Аграрна    | я поі З | ж       | 4      | 4    |           | дра  | -41101 A |      | ally not of | manip  |             | 240200       |                    | n. Copinit |       |
|          | <1000=ты                                                      | сяча> страни               |       | Математ    | гика N  | 1       |        |      |           |      |          |      |             |        |             | 510200       | спц                |            |       |
|          | Актуальн                                                      | ые вопросы у               |       | Математ    | гика N  |         | 4      |      |           |      |          |      |             |        |             |              |                    | Þ          |       |
| 핔        | Агроэколо                                                     | гия (Электро               |       | АГРАРН     | 4я г Э  | к       |        |      |           |      |          |      |             |        |             |              |                    |            |       |
| 핔        | Аграрное                                                      | право : Учебн              | E     | Аграрна    | я пој З | ж       | При    | мен  | ипы Оч    | исти | в        | тме  | мить        |        |             |              |                    |            |       |
| 빌        | Лосев, Ал                                                     | ексей Петров               | ┛     |            |         |         | _      | -    |           |      |          |      |             |        |             |              |                    |            |       |
| 빀        | Агрометес<br>Веления Н                                        | Н. Аграрное                | Пол   | ностью     | Удал    | ить     |        | X.   |           | /    |          |      |             |        |             |              |                    | Отм        | енить |
|          | осдения п                                                     | . π. Αιψαψησε              | _     |            |         |         |        |      |           |      |          |      |             |        |             | *••          | <u> </u>           | 1          |       |
|          |                                                               |                            |       |            |         |         |        |      |           |      |          |      |             |        |             | 🏂 🛄 🖊        | <mark>×</mark> 🖭 I | Z 🔍 🖓      | × 🗟   |

**7.** Импорт из файла XML. Изменен алгоритм извлечения элементов из файла XML.

Начало записи ищется на втором уровне по названию тэга StartRecordXML=record.

На третьем уровне ищется тэг NameFieldXml=field для определения начала поля. Атрибут поля NameTagXML=tag задает метку поля.

На четвертом уровне ищется тэг NameSubFieldXml=subfield начала подполя. Атрибут подполя NameDelimXML=code задает идентификатор подполя.

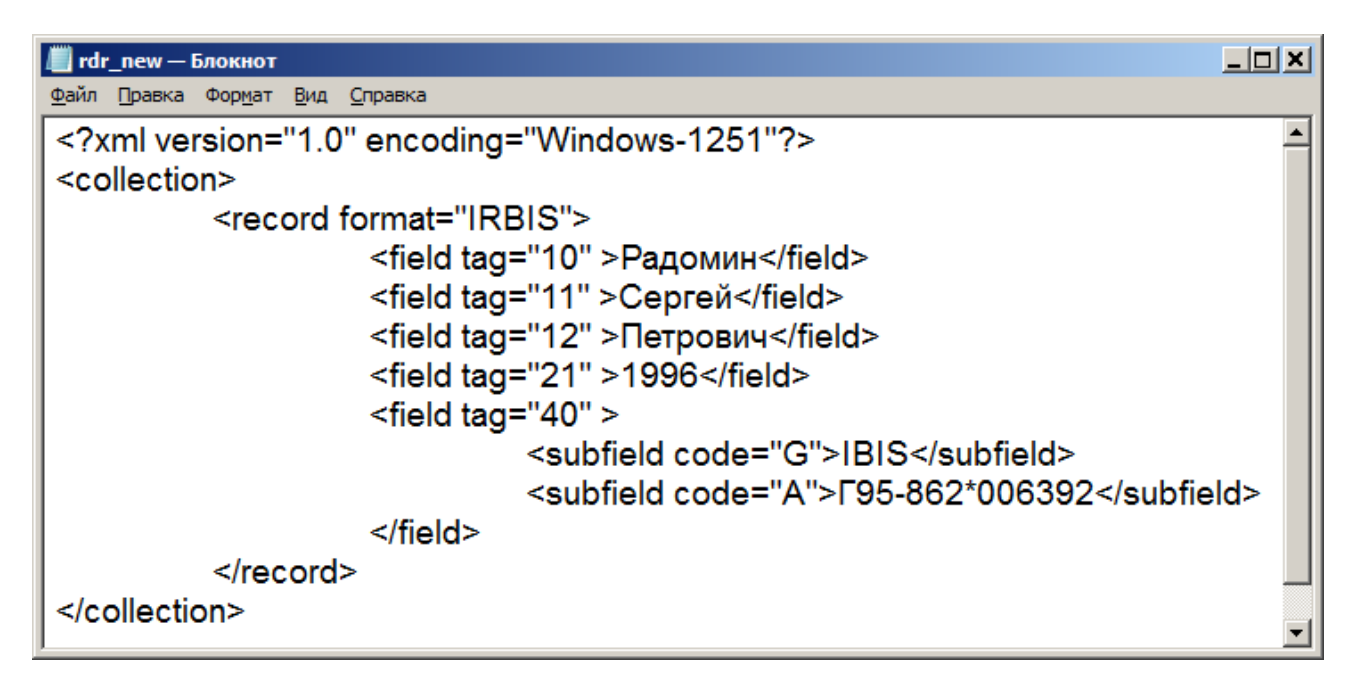

**8.1.** В задания контроля по БД VUZ и БД каталога добавлена проверка на недопустимые символы в идентификаторе: , '"(). Наличие этих символов может создать ситуацию ошибки формата в пакетных заданиях.

Добавлена проверка на соответствие «основная запись - аналог» с возможностью удаления повторения поля 699, в котором нарушена связь, т.е. если по заданному шифру (основной или аналога) запись не находится.

При контроле полей 691 на наличие заданного контингента в БД VUZ добавлен контроль ситуации, когда запись контингента найдена, но в ней нет дисциплины из поля 691. В протоколе будет сообщение «В записи VUZ по связке . . . другая дисциплина».

**8.2.** Проблема ускорения выполнения подсчетом ККО, в пакетных заданиях и в интерфейсной таблице, для режима работы БЕЗ БД студентов. Есть возможность ускорить выполнение, если НЕ используется «сокращенное» описание контингентов. Сокращенное описание – если книга используется для всех значений к-л элемента, то этот элемент можно не задавать. Ускорение будет включаться, если задать параметр **NoBriefKontNoRdr**=1.

**8.3.** В пакетное задание для БД VUZ «Изменение по всей БД .....» добавлена возможность корректировать связанные данные не только в текущей БД каталога, но и в дополнительных БД каталога. Для этого в опросном листе следует задать признак и имя файла типа MNU со списком имен дополнительных БД. Файл должен находиться в папке VUZ или DEPOSIT.

**8.4.** В пакетное задание для БД VUZ «Изменение в отмеченных записях ДИСЦИПЛИН .....» добавлена возможность корректировать связанные данные не только в текущей БД каталога, но и в дополнительных БД каталога. Для этого в опросном листе следует задать признак и имя файла типа MNU со списком имен дополнительных БД. Файл должен находиться в папке VUZ или DEPOSIT.

Кроме того изменена логика работы задания. Прежний вариант – по заданным параметрам корректируются ВСЕ записи контингентов для отмеченной дисциплины, что затрагивало другие дисциплины этих контингентов, возникала ситуация несогласованности. Новый вариант – в записях контингентов отмеченной дисциплины удаляются связи с дисциплиной, а для отмеченной дисциплины заново выполняется задание на связь.

**8.5.** В пакетное задание для БД VUZ «Удаление всех данных...» добавлена возможность подключать дополнительные БД каталога, в которых будут выполняться удаления. Для этого в опросном листе следует задать два параметра

- Использовать дополнительные БД – задать ДА

- Список дополнительных БД – задать имя файла типа MNU, можно без расширения

#### 9. Режим «Формирование отчетов»

**9.1.** Новая таблица-список «ККО по полугодиям…», аналогична прежней, но может формироваться с включением других БД каталога.

Имя таблицы и имя опросного листа – KOListBookVO (Deposit).

В опросном листе можно задать признак подключения дополнительных БД и имя файла (.mnu) со списком дополнительных БД. Предварительно следует сформировать такой справочник и поместить его в папку VUZ или DEPOSIT.

Если признак не задан, то таблица формируется в прежнем варианте – по текущей БД и по данным, сформированным в записях в полях **692-693**.

В случае задания признака «Включить БД...»:

- отбираются записи, в соответствии с параметрами отбора, в текущей БД и БД из списка;

- по файлу SRW формируются ключи сортировки, которые пишутся в БД WORK в виде записей;

- таблица формируется на записях БД WORK и по файлам таблицы из папки WORK При формировании данных с подключением дополнительных БД **НЕ** используются поля 692-693, а все данные берутся «на лету» с использованием форматов:

- KoListBookVOEkz (Deposit) для подсчета экземпляров по записям каталога с учетом экземпляров аналогов и с учетом КМИ
- **NumbRdr** (Deposit) для подсчета студентов, студенты считаются по записям каталога, по всем полям 691 текущего семестра
- ККО вычисляется делением всех экземпляров учебника (независимо от параметров отбора) на всех студентов текущего семестра. Для электронных учебников (по формату KoElectro) ККО = 1

При использовании таблицы в режиме дополнительных БД базу WORK следует периодически опустошать.

Чтобы подключить новую таблицу в параметрическом файле следует изменить параметры:

- GRTabList1=KOLISTBOOKVO

- GRWssList1=

В дистрибутивном irbisk.ini они изменены

| 👹 Формирование отчетов                                                                                                    |                                                                                                    |                                                                |                                                                                                    |
|----------------------------------------------------------------------------------------------------|----------------------------------------------------------------------------------------------------|----------------------------------------------------------------|----------------------------------------------------------------------------------------------------|
| Список отчетов                                                                                                    | Задать п                                                                                                    | Отобрать по<br>араметры выполнения                             | Сформировать заголовки                                                                                                    |
| <ul> <li>Списки книг</li> <li>ККО по полугодиям, студенты, экземпляры</li> <li>ККО для текущего семестра, кол-во для комплект</li> <li>ККО для текущего семестра, кол-во для комплект</li> <li>Список учебников, степень новизны</li> <li>Дисциплины, имеющие электронные ресурсы</li> <li>План закулок</li> <li>Книги-студенты по специальностям/профилям</li> <li>книги-студенты по дисциплинам</li> <li>книги-студенты по факультетам</li> </ul>   | Параметр<br>Форма обучения<br>Вид обучения<br>Факультет<br>Специальность/Про<br>Направление<br>Семестр<br>Кафедра                                  | Значение для отбора                                            | Форма обучения<br>Вид обучения<br>Факультет<br>Кафедра<br>Направление<br>Специальность/Профи<br>Цикл дисциплины<br>Дисциплина<br>Тип Осн./Доп.<br>Гриф |
| <ul> <li>Книи по циклам для форм обучения</li> <li>Таблицы для лицензирования</li> <li>Таблицы для лицензирования</li> <li>Раздел1. Специальности по циклам</li> <li>Раздел2. Специальности по дисциплинам</li> <li>Раздел4. Специальности по дисциплинам</li> <li>Раздел3. Обеспечение образовательного процесс</li> <li>Итоговая таблица - циклы</li> <li>Итоговая таблица - циклы</li> <li>Учебная литература по кафедрам - дисциплинам</li> </ul> | тип - Ося/доп<br>Цикл дисциплин<br>Дисциплина<br>Выделенный фонд<br>Дата поступления с<br>Год издания с<br>Аналоги выводить<br>Включить БД из спра | <ul> <li>ДА • НЕІ</li> </ul>                                   | Форма обучени<br>Вид обучения<br>Факультет<br>Кафедра (чит.)<br>Цикл дисциплин<br>Направ ление<br>Специальность!                                       |
| База данных дисциплин     Дисциплины ВУЗа - общие данные     Дисциплины ВУЗа - с контингентами     Дисциплины ВУЗа - с контингентами     Дисциплины ВУЗа - по списку БД каталога                                                                                                    | Имя файла справочн<br>ДА - суммировать данн<br>справочника, НЕТ - толі                                                                             | DopKKO<br>ые по текущей БД и всем БД из<br>ько для текущей БД, | Форма обучения<br>Семестр<br>факультет<br>Группа<br>СпециальностыЛ;                                                                                    |
| Выполнить                                                                                                    |                                                                                                    |                                                                | Выход                                                                                                    |

**9.2.** В разделе «Таблицы для лицензирования» заменена форма «Раздел 4…». Имя таблицы – **KoPart4New**. В опросном РЛ (KoPart4New.wss) задаются:

- имя справочника, который содержит имена используемых дополнительных БД

- признак, который задает использование поле 691^5 для определения факта использования учебника по рабочей программе.

Имя таблица должно задаваться в параметре: GRTabPart4=KoPart4New

Данные формируются по другому алгоритму, а именно:

- Данные формируются по всем БД из заданного списка + БД, заданная в настройке или по умолчанию IBIS. Если БД IBIS не нужна в таблице, то в настройке надо задать БД одну из списка. Это связано с тем, что БД из списка (в других таблицах также) рассматриваются как дополнительные БД к основной.

- Строки 2-я и 3-я формируются на записях:

- в которых есть поле 691
- формат КоЕlectro дает 1

- для строки «основная» хотя бы в одном повторении 691^G есть значение или «осн», или пусто

- для строки «дополнительная» хотя бы в одном повторении 691^G есть значение «доп»

- Строки 4-7 формируются на записях:

- в которых есть поле 691

- в которых есть поле 910 без проверки реальных экз-в
- не проверяется наличие поля 951

- для строки «основная» хотя бы в одном повторении 691^G есть значение или «осн», или пусто

- для строки «дополнительная» хотя бы в одном повторении 691^G есть значение «доп»

- количество экземпляров считается по формату KoKMIEkz, т.е. с учетом КМИ

Пример опросного листа и фрагмент таблицы:

| 👹 Формирование отчетов                                                                                                    |                                                                                                    |                                                                                                    |
|----------------------------------------------------------------------------------------------------|----------------------------------------------------------------------------------------------------|----------------------------------------------------------------------------------------------------|
| Список отчетов                                                                                                    | Отобрать по<br>Задать параметры выполнения                                                                                                    | Сформировать заголовки                                                                                                    |
| Книги-студенты по дисциплинам     Книги-студенты по факультетам     Книги-студенты по факультетам     Книги по циклам для форм обучения     Taблицы для лицензирования     Pasgen1.1. Специальности по циклам     Pasgen2. Специальности по дисциплинам     Pasgen4. Сведения о библиотечном и информационня     Pasgen3. Обеспечение образовательного процесс     Vtoroвая таблица - циклы | Параметр Значение для отбора<br>Имя файла со списк DopALL.mnu<br>Проверять признак <sup>1</sup><br>0<br>м обеспечении основной образова<br>Имя с расширением, в справочнике имена баз данных | Форма обучения<br>Вид обучения<br>Факультет<br>Кафедра<br>Направ ление<br>Специальность/Профи<br>Цикл дисциплины<br>Дисциплина<br>Гип Осн./Дол. |
| Выполнить                                                                                                    | ·                                                                                                    | Выход                                                                                                    |

# Раздел 4. Сведения о библиотечном и информационном обеспечении основной образовательной программы

#### базы данных по списку DOPAL.MNU: IBIS, ELIB, PERIO (признак рабочей программы по полю 691 не проверять)

÷

| Nº n/n | Наименование индикатора                                                                                                    | Единица   | Значение |
|--------|----------------------------------------------------------------------------------------------------|-----------|----------|
|        |                                                                                                    | измерения | сведений |
|        |                                                                                                    | /значение |          |
| 1      | 2                                                                                                    | 3         | 4        |
| 1.     | <ol> <li>Наличие в организации электронно-библиотечной системы<br/>(электронной библиотеки)</li> </ol>                                                                                                    | есть/нет  |          |
| 2.     | <ol> <li>Общее количество наименований основной литературы,<br/>указанной в рабочих программах дисциплин (модулей), имеющихся<br/>в электронном каталоге электронно-библиотечной системы</li> </ol>                              | ед.       | 140      |
| 3.     | 3- Общее количество наименований дополнительной литературы,<br>указанной в рабочих программах дисциплин (модулей), имеющихся<br>в электронном каталоге электронно-библиотечной системы                                           | ед.       | 86       |
| 4.     | 4- Общее количество печатных изданий основной литературы,<br>перечисленной в рабочих программах дисциплин (модулей), в<br>наличии (суммарное количество экземпляров) в библиотеке по<br>основной образовательной программе       | экз.      | 7123     |
| 5.     | 5- Общее количество наименований основной литературы,<br>перечисленной в рабочих программах дисциплин (модулей), в<br>наличии в библиотеке по основной образовательной программе                                                 | ед.       | 111      |
| 6.     | 6- Общее количество печатных изданий дополнительной<br>литературы, перечисленной в рабочих программах дисциплин<br>(модулей), в наличии в библиотеке (суммарное количество<br>экземпляров) по основной образовательной программе | экз.      | 2503     |

### 9.3. Дисциплины ВУЗа – по списку БД каталога.

Новая таблица, аналогичная таблице «Дисциплины ВУЗ – общие данные», но формируется по нескольким БД каталога.

#### Имя таблицы и имя опросного листа – KODiscPoly.

| Формирование отчетов                                                                                                    |                                                                                                    |                                                                             |                                                                                                    |
|----------------------------------------------------------------------------------------------------|----------------------------------------------------------------------------------------------------|-----------------------------------------------------------------------------|----------------------------------------------------------------------------------------------------|
| Список отчетов                                                                                                    | Задать г                                                                                                    | Отобрать по<br>араметры выполнения                                          | Сформировать заголовки                                                                                                    |
| <ul> <li>Суммарные данные</li> <li>Книги-студенты по специальностям/профилям</li> <li>Книги-студенты по факультетам</li> <li>книги-студенты по факультетам</li> <li>книги по циклам для форм обучения</li> <li>Таблицы для лицензирования</li> <li>Раздел1. Специальности по цисциплинам</li> <li>Раздел2. Специальности по дисциплинам</li> <li>Раздел3. Обеспечение образовательного процесс</li> <li>Итоговая таблица - дисциплины</li> <li>Учебная литература по кафедрам - дисциплинам</li> <li>Дисциплины ВУЗа - общие данные</li> <li>Дисциплины ВУЗа - по списку БД каталога</li> </ul> | Задать п<br>Параметр<br>Форма обучения<br>Вид обучения<br>Факультет<br>Кафедра (чит.)<br>Семестр<br>Направление<br>Специальность/Про<br>Цикл<br>Только дисциплины<br>Для текущего семест<br>Имя справочника ба<br>В отладочном вариа | араметры выполнения<br>Значение для отбора                                  | Ссформи обучения<br>Форма обучения<br>Факультет<br>Кафедра<br>Направление<br>Специальность/Профи<br>Цикл дисциплина<br>Тип Осн./Доп.<br>Гриф<br>Форма обучения<br>Факультет<br>Кафедра (чит.)<br>Цикл дисциплин<br>Направление<br>Специальность// |
| Списки студентов<br>Списки ктудентов<br>Статистика книговыдачи                                                                                                    | <br>Задается в настройке и<br>Таблица формируется  <br>текущей БД                                                                                                    | или вводится (можно без расширения).<br>по всем БД из справочника, иначе по | Форма обучения                                                                                                    |
| Выполнить                                                                                                    |                                                                                                    |                                                                             | Выход                                                                                                    |

Таблица начинает формироваться по базе данных VUZ. В соответствии с заданными параметрами отбираются дисциплины, а далее отбираются учебники по дисциплинам в нескольких БД каталога, имена которых перечислены в параметре опроса «Имя

справочника баз данных». В список необходимо включить имена ВСЕХ БД каталога, включая имя БД каталога из настройки или по умолчанию IBIS.

Для подсчета количества наименований, экземпляров используются форматы – **KoDiscPolyNumEkz** и **KoElectroPolyF**.

Для подсчета количества студентов используются форматы: LncRdr при работе с БД студентов или LncRDRVuz при работе без БД студентов.

#### Дисциплины для факультета - АГ (данные для текущего полугодия, с аналогами) (только дисциплины, имеющие учебники) Для баз данных из справочника ALLDBN (суммарные данные): IBIS, BOOK, DLS Заданы заголовки: форма обучения,

|       |                                            |      | -                                 | -           | -                   |              | -                           | -                  | -                |
|-------|--------------------------------------------|------|-----------------------------------|-------------|---------------------|--------------|-----------------------------|--------------------|------------------|
| Ν     | Дисциплина                                 | Цикл | Уров<br>ень<br>комп<br>онен<br>та | Каф<br>едра | Кол.<br>наим<br>ен. | Кол.<br>экз. | Кол.<br>студ.<br>по<br>дисц | Сре<br>дний<br>ККО | Кол-<br>во<br>ЭУ |
| Форма | обучения: Вечернее отделение               |      |                                   |             |                     |              |                             |                    |                  |
| 1     | Безопасность жизнедеятельности<br>(ДС.179) | дс   |                                   | ЭБЖ<br>Д    | 6                   | 464          |                             | 0.52               |                  |
| Форма | обучения: Дневное отделение                |      |                                   |             |                     |              |                             |                    |                  |
| 2     | Аграрная политика (ОПД.111)                | опд  |                                   | ЭК          | 19                  | 2135         |                             | 9.78               | 7                |
| 3     | Аграрное право (ГСЭ.18)                    | ГСЭ  |                                   | ΠΡΑΒ        | 6                   | 537          |                             | 8.00               | 2                |
| 4     | Актинометрия (АКТ)                         | опд  | УМО                               | ФЭиО<br>ЭП  | 5                   | 839          |                             | 10.40              | 2                |
| 5     | Безопасность жизнедеятельности<br>(ДС.179) | дс   |                                   | ЭБЖ<br>Д    | 6                   | 464          |                             | 0.52               |                  |
| 6     | Генетика (ЕН.11)                           | EH   |                                   | ГПК         | 4                   | 37           |                             | 2.00               | 1                |
| 7     | Землеустройство (ОПД.05)                   | опд  |                                   | ME          | 6                   | 491          |                             | 15.09              | 1                |
| 8     | Почвоведение (СД.05)                       | СД   |                                   | ПОЧ         | 1                   | 202          |                             |                    |                  |
| 9     | Психология и педагогика<br>(ГСЭ.08)        | гсэ  |                                   | ПЕД         | 4                   | 417          |                             | 21.42              |                  |
| Форма | обучения: Заочное отделение                |      |                                   |             |                     |              |                             |                    |                  |
| 10    | Аграрная политика (ОПД.111)                | опд  |                                   | ЭК          | 3                   | 407          |                             | 7.52               |                  |
|       |                                            | 500  |                                   |             |                     | 504          |                             | 40.00              |                  |

**9.4.** Для работы со списком книг, третьим по порядку, предлагаются альтернативные варианты, которые задаются в параметрах INI-файла:

// варианты для списка 3 GRTabList3=KOLISTEKZ #GRTabList3=KoListSpecGr #GRTabList3=KoListBO GrTabListName3=Список учебников, степень новизны #GrTabListName3=Учебники по специальностям/направлениям #GrTabListName3=Список учебников

Одно из трех таблиц не должны быть закомментирована.

Новая таблица KoListSpecGr - Учебники по специальностям/направлениям, **KoListSpecGr**. Отображает для каждой книги набор направлений/специальностей с указанием количества студентов и номеров групп. Для книги выводится:

- набор специальностей или направлений, удовлетворяющий параметрам отбора

- количество студентов по специальности/направлению с номером группы, а также общее количество студентов по приведенным контингентам

- общее количество экземпляров для книги

- ККО книги, как общее кол-во экземпляров, деленное на общее кол-во студентов

Возможен отбор по основным параметрам: форма обучения, факультет, цикл и т.д. В опросном листе можно выбрать – формировать набор специальносей или направлений. Пример таблицы:

| Учебники по специаль | ностям для  | вида обучен | ия - СПЦ |
|----------------------|-------------|-------------|----------|
| Заданы заго          | оловки: фак | ультет, тип |          |

| N     | Автор, заглавие                                                                                                    | Nº.                        | Направление подготовки /<br>специальность                                                                                              | Ном<br>ер<br>груп<br>пы | Кол-во<br>студ-ов                | Кол-во<br>экз-ов | Кол-во<br>экз/студ |
|-------|----------------------------------------------------------------------------------------------------|----------------------------|----------------------------------------------------------------------------------------------------|-------------------------|----------------------------------|------------------|--------------------|
| Факу  | льтет: Агрономический                                                                                                    |                            |                                                                                                    |                         |                                  |                  |                    |
| Основ | зная                                                                                                    |                            |                                                                                                    |                         |                                  |                  |                    |
| 1     | Пожаровзрывобезопасность : Науч техн. журн Журнал                                                                                                 | 1                          | 310200 (Д/О,СПЦ,4)                                                                                                    |                         |                                  |                  | -                  |
| 2     | Short, M.W. The primitive soluble permutation groups of degree less than 256<br>[Текст] / М. W. Short, 2011 145 р.                                | 1<br>2                     | 310400 (д/о,спц,1)<br>310400 (д/о,спц,2)                                                                                               |                         | 7<br>5<br>Bcero:<br>12           | 125              | 10.42              |
| 3     | Аграрное право [Текст] : Учебник для вузов / С. С. Акманов, Н. Н.<br>Веденин, Г. Е. Быстров ; ред.: Г. Е. Быстров, М. И. Козырь, 2000 532 с.      | 1<br>2<br>3<br>4<br>5      | 060800 (µ/o,cnu,2)<br>061800 (s/o,cnu,2)<br>060800 (µ/o,cnu,3)<br>061800 (s/o,cnu,3)<br>061800 (s/o,cnu,4)                             |                         | 3<br>3<br>3<br>Bcero:<br>12      | 314              | 26.17              |
| 4     | Агрометеорология [Текст] : Программа для вузов по агрон. спец. / УМО<br>вузов по агрон. и агроэкол. образ., МСХА им. К. А. Тимирязева, 1997 11 с. | 1<br>2<br>3<br>4<br>5<br>6 | 310400 (µ/o,cnu, 1)<br>310400 (µ/o,cnu, 2)<br>061800 (s/o,cnu, 3)<br>061800 (s/o,cnu, 3)<br>310200 (µ/o,cnu, 3)<br>310200 (µ/o,cnu, 4) |                         | 7<br>5<br>3<br>3<br>Bcero:<br>18 | 10               | 0.56               |

#### Длдложло

-

Новая таблица из альтернативных – Список книг, в котором учебники отображаются в формате "brief". Возможен отбор и заголовки. Пример:

#### I Список книг для факультета - АГ (Учебники по рабочим программам) Заданы заголовки: дисциплина

| N | Автор, заглавие                                                                                                    |
|---|----------------------------------------------------------------------------------------------------|
|   | Дисциплина: Аграрная политика                                                                                                    |
| 1 | Агрометеорология [Текст] : Метод. указ. к лабпракт. занятиям / МСХА им. К. А. Тимирязева, 2000.<br>- 38 с.                                                                              |
| 2 | Актуальные вопросы улучшения проектных решений повышения долговечности мостов на<br>автомобильных дорогах [Электронный ресурс] : Сб. ст. / сост., отв. ред. Б. П. Белов, 2008 131<br>с. |
| 3 | Лосев, Алексей Петрович. Агрометеорология [Текст] : Учебник для студ. вузов по агрон. спец. ;<br>Рекоменд. М-вом сел. хоз-ва РФ / А. П. Лосев, Л. Л. Журина, 2009 302 с.                |
| 4 | Терентьев, С.А. Арктика и Антарктика [Текст] / С. А. Терентьев, 2011 416 с.                                                                                                    |
|   | Дисциплина: Актинометрия                                                                                                    |
| 1 | Козлова, Е. П. Бухгалтерский учет в организациях [Текст] / Е. П. Козлова, Т. Н. Бабченко, Е. Н.<br>Галанина, 1999 720 с.                                                                |
| 2 | Мюссе, Люсьен. Варварские нашествия на Западную Европу [Текст] : вторая волна / Л. Мюссе ;<br>пер. А. Тополев ; авт. прим. А. Ю. Карчинский, 2001 344, [7] с.                           |
|   | Дисциплина: Безопасность жизнедеятельности                                                                                                    |
| 1 | Европа. Государства Европы [Карты] : [физическая карта] / ст. ред. Л. Н. Колосова ; ред. Н. А.<br>Дубовой, 2000 1 к.                                                                    |

**10** Учебники по рабочей программе. Признак используется в отчетах, если задать в отборе дисциплину или задать заголовки по дисциплинам. Тогда учебники будут отбираться, только если для дисциплины в поле 691 стоит признак «По рабочей

программе».

Можно изменить настройки РЛ и задавать не признак «ДА-НЕТ», а привязывать к конкретному лицу. Это даст возможность отбирать в отчет учебники, привязанные по дисциплинам к этому лицу.

| 👹 Формирование отчетов                                                     |                                |                                                           | _ 🗆 🗙                 |
|----------------------------------------------------------------------------|--------------------------------|-----------------------------------------------------------|-----------------------|
| Список отчетов                                                             | Ото                            | брать по                                                  | рормировать заголовки |
|                                                                            | Задать паран                   | метры выполнения                                          |                       |
| 🖃 🐺 Списки книг                                                            | Параметр                       | Значение для отбора                                       | Форма обучения        |
| ККО по полугодиям, студенты, экземпл                                       | Форма обучения                 |                                                           | ј вид ооучения        |
| ККО для текущего семестра, кол-во для<br>Список ушебников, степень новизны | Вид обучения                   |                                                           | Кафедра               |
| Дисциплины, имеющие электронные рег                                        | Факультет                      |                                                           | П Направлении         |
| 🛛 🗐 План закупок                                                           | Специальность                  |                                                           | Специалы              |
| 🗄 😳 Суммарные данные                                                       | Направление                    |                                                           | Цикл ди               |
| ····· 🛃 книги-студенты по специальностям/про                               | Семестр                        |                                                           | Тиг                   |
| Е книги-студенты по дисциплинам                                            | Кафедра                        |                                                           |                       |
| книги по циклам для форм обучения                                          | Тип - Осн/Лоп                  |                                                           |                       |
| 🖃 🕕 Таблицы для лицензирования                                             | По рабочей програм             | Попов                                                     |                       |
|                                                                            | Пика аисциалин                 |                                                           | Форма обучени         |
| Раздел 1.1. Специальности по дисциплин                                     | Дисциплина                     |                                                           | 🗖 Вид обучения        |
| Раздел 2. Специальности по дисциплина                                      | Дисциплина<br>Выполошиний фонд |                                                           | Факультет             |
| Раздел3. Обеспечение образовательног                                       | Хороктор вокимонто             |                                                           | Цикл дисц             |
|                                                                            | Ларактер документа             |                                                           | П Направ              |
| 📲 Итоговая таблица - дисциплины                                            | дата поступления с             |                                                           | I Crier               |
| 🧾 Учебная литература по кафедрам - диси                                    | Год издания с                  |                                                           |                       |
|                                                                            | Только электронные             |                                                           |                       |
| Дисциплины ВУЗа - с контингентами                                          | Аналоги выводить               |                                                           |                       |
| 🔄 Дисциплины ВУЗа - по списку БД катал                                     | Нормативный ККО                |                                                           | Форма обучения        |
| 🗄 🕕 Студенты                                                               | Формировать ККО?               |                                                           | Семестр               |
| Списки студентов                                                           | В отладочном вариа             |                                                           | Пруппа                |
| Статистика книговыдачи                                                     |                                |                                                           | 🗖 Специ:              |
| Список студентов-должников                                                 | I<br>ПА - ес ан атменены ана   |                                                           |                       |
| П Список студентов-полжников со списко                                     | дисциплиной только уче         | сциплины-заголовки, то под<br>обники по рабочей программе |                       |
|                                                                            |                                |                                                           |                       |
| Выполнить                                                                  |                                |                                                           | Выход                 |
|                                                                            |                                |                                                           |                       |

#### <u>АРМ Читатель</u>

1. Обеспечена возможность ПЕЧАТИ группового (единого) требования при заказе группы номеров периодического издания одного наименования.

В связи с этим в INI-файле (irbisr.ini) в секции [REQUEST] введен параметр: RQSTGROUP=

который принимает два значения:

0 - требование печатается на КАЖДЫЙ заказанный номер (по умолчанию);

1 - печатается единое требование на все номера одного журнала.

Также добавлены новые форматы:

freekzper, freekzper\_html - в БД IBIS

ordp - в БД RQST

и изменены форматы:

order, order\_html - в БД RQST

#### АРМ Администратор (серверный)

1. Расширены возможности режимов ЭКСПОРТ и ИМПОРТ.

В режиме ЭКСПОРТ добавлена возможность выгрузки данных в формате XML (модель

RUSMARCXML/Slim). При этом используются параметры INI-файла – см. раздел APM Каталогизатор, п.5.

В режиме ИМПОРТ добавлена возможность импорта данных в форматах XML, EXCEL, CSV.

#### АРМ Администратор-клиент

#### ИРБИС-Навигатор

#### Язык форматирования

#### Глобальная корректировка

**1.** Добавлена возможность дописывать в уже существующий файл протокола строки результатов очередного выполнения. Для этого используется переключатель «Заново: да-нет».

#### **ТСР/ІР-сервер баз данных ИРБИС64**

#### Шлюз WEB ИРБИС

#### <u> J-ИРБИС 2.0</u>

1. Разработан режим создания сводных каталогов, сводных электронных библиотек и сводных картотек (см. Рис. 1). Формирование сводных баз происходит полностью автоматически. В качестве источников могут использоваться любые библиотеки, применяющие J-ИРБИС 2.0 (2017.1), J-ИРБИС 1.X, WEB ИРБИС (в т.ч. версии 32), ИРБИС ТСР/ІР сервер, Z39-50 сервер. От библиотек-партнёров не требуется изменять технологию своей работы и производить какие-либо дополнительные настройки. Библиотеке, создающей корпоративный ресурс, достаточно выяснить адреса сайтов партнёров, названия нужных баз, пароли и логины.

Если к записям библиотек-партнёров подключены электронные версии, они автоматически выгружаются и подключаются к сводному каталогу (электронной библиотеке) как локальные документы.

Новый алгоритм слияния записей позволяет обеспечить более высокое качество создания сводного каталога чем стандартные алгоритмы. Он даёт возможность выявить и объединить записи-дублеты даже при их низком качестве (устраняется больше 13 типов ошибок). Если это необходимо, алгоритм легко настроить исходя из требований к создаваемому ресурсу и характера ошибок в библиографических записях (см. Рис. 2).

В силу относительной простоты, создание сводных каталогов (электронных библиотек) может выполняться не только для коллективного использования, но и для нужд одной организации.

| ротокол                                                                                        | или рекомендации созданию СК:                                                                                                    |
|------------------------------------------------------------------------------------------------|----------------------------------------------------------------------------------------------------|
| 0.1051                                                                                         | Всего найдено 3 записей. Начало выгрузки с номера 1                                                                                                    |
| 0.3143                                                                                         | Создана заново. Акулова З.М. Куда пойти учиться?: Информ реклам. справ/З. М. Акулова, А. М. Бабич ; ред. А. С. Павловский [и др.] 1993, 240 с.<br>РЛ: РАZК          |
| 0.4504                                                                                         | Создана заново. Управление банком. Наука: М.; СПб., 1990. Ч.2,4: 1993, 211 с. РЛ: SPEC                                                                              |
| 0.452                                                                                          | Порог слияния пройден со значением: 161                                                                                                    |
| 0.5861                                                                                         | Обновлена. МFN : Акулова З.М. Кудпойти учиться?: Информ реклам. справ/З. М. Акулова, А. М. Бабич ; ред. А. С. Павловский [и др.] 1993, 240 с.<br>РЛ: РАZК обновлена |
| 0.5874                                                                                         | Выгрузка 3 записей завершена. Отбраковано 0 записей. Выявлено 1 дублетных записей.                                                                                  |
| 0.5882                                                                                         | Затрачено всего 0.4821 сек. Из них на создание базы СК всего 0.4437, 0.0371 сек. на выгрузку, 0.3738 сек. на изменение БД ИРБИС, на выгрузку злектронных версий 0   |
|                                                                                                |                                                                                                    |
| 0.605                                                                                          | Процесс завершен                                                                                                    |
| о. 605<br>апрос на                                                                             | Процесс завершен<br>языке САБ ИРБИС:                                                                                                    |
| 0.605<br>апрос на                                                                              | Процесс завершен<br>языке САБ ИРБИС:                                                                                                    |
| 0.605<br>апрос на<br>Принцип<br>Создани                                                        | Процесс завершен<br>языке САБ ИРБИС:<br>работы<br>е нового СК ® дополнение имеющегося СК О                                                                          |
| 0.605<br>апрос на<br>Принцип<br>Создани<br>Выгружа                                             | Процесс завершен<br>языке САБ ИРБИС:<br>работы<br>е нового СК   Дололичение имеющегося СК                                                                           |
| о 605<br>апрос на<br>Принцип<br>Создани<br>Выгружа<br>Да 💌 Н                                   | Процесс завершен<br>языке САБ ИРБИС:<br>работы<br>е нового СК   дополнение имеющегося СК                                                                            |
| 0.605<br>апрос на<br>Принцип<br>Создани<br>Выгружд<br>Да 🛞 Н                                   | Процесс завершен<br>языке САБ ИРБИС:<br>ряботы<br>е мового СК ® дополнение имеющегося СК О<br>ть электронные версии?<br>нег О                                       |
| 0.605<br>апрос на<br>Принцип<br>Создани<br>Выгружд<br>Да 🔍 Н<br>Интегри<br>[] Прен             | Процесс завершен<br>языке САБ ИРБИС:<br>ряботы<br>е кового СК   Дололичние миеющегося СК   тъ электронные версии?<br>ier                                            |
| о. 605<br>апрос на<br>Принцип<br>Создани<br>Выгружа<br>Да ● Н<br>Интегри<br>№ Прен<br>телень д | Процесс завершен языке САБ ИРБИС: работы е нового СК  Дополнение имеющегося СК                                                                                      |

| очники и базы                                 | M                | еста хранени                                        | я Система и интерфе               | йс Поисковые формы  | Сервис      | СК                   |          |        |
|-----------------------------------------------|------------------|-----------------------------------------------------|-----------------------------------|---------------------|-------------|----------------------|----------|--------|
|                                               |                  |                                                     |                                   |                     |             |                      |          |        |
| Настройка про                                 | верки н          | на дублетност                                       | њ в СВК                           |                     |             |                      |          | •      |
| Название элеме                                | ента 🛳           | Расшифровка                                         | Баллы полного соответств          | ия Баллы частичного | сравнения   | Баллы несоответствия | 1        | Допус  |
| year                                          |                  | Год издания                                         | 20                                | 0                   |             | -100                 | 0        | 1      |
| isbn                                          |                  | ISBN                                                | 80                                | 20                  |             | -100                 | 256      |        |
| WS                                            |                  | Рабочий лист                                        | 1                                 | 0                   |             | -100                 | 0        |        |
| value                                         | 1                | Том                                                 | 10                                | 0                   |             | -100                 | 0        |        |
| part                                          |                  | Часть                                               | 10                                | 0                   |             | -100                 | 0        |        |
| author                                        |                  | Первый автор                                        | 20                                | 15                  |             | -100                 | 256      |        |
| <                                             |                  |                                                     |                                   |                     |             |                      |          | >      |
| 盲のキア                                          | 15 2             |                                                     |                                   |                     |             | Прос                 | мотр 1 - | 8 из ( |
|                                               |                  |                                                     |                                   |                     |             |                      |          |        |
|                                               |                  |                                                     |                                   |                     |             |                      |          |        |
|                                               |                  |                                                     |                                   |                     |             |                      |          |        |
| Консолидация                                  | записе           | й                                                   |                                   |                     |             |                      |          | 0      |
| Консолидация<br>Метка поля 🐮 По               | записе<br>одполе | <b>й</b><br>Название пол                            | ия Операция объединения           | Функция реализации  | Доп. данные |                      |          | 0      |
| Консолидация<br>Метка поля 🐮 По<br>951        | записе<br>одлоле | й<br>Название пог<br>Ссылка на ЭД                   | ия Операция объединения<br>З      | Функция реализации  | Доп. данные |                      |          | C      |
| Консолидация<br>Метка поля е По<br>951<br>902 | записе<br>одлоле | й<br>Название пог<br>Ссылка на ЭД<br>Сигла хранения | ия Операция объединения<br>3<br>0 | Функция реализации  | Доп. данные | -                    |          | c      |

#### Рис. 1 Интерфейс формирования сводного каталога

Рис. 2 Интерфейс настройки СК 2. Разработан режим фасетного поиска (только для ИРБИС 64+). Режим является неотъемлемым атрибутом исследовательских систем (EBSCO Discovery, Primo Discovery, Summon). Он позволяет

осуществить конкретизацию запроса с помощью выбора дополнительных критериев из числа присутствующих в записях, найденных по запросу (см. Рис. 3).

Режим направляет пользователя, демонстрируя связанных по контексту авторов, ключевые слова и типы документов. Например, студент пишет работу о метафизике, но ничего не знает о разработанности вопроса. Он вводит запрос и получает помимо тысяч книг по метафизике список, авторов, которые больше всего писали о ней: – «Кант И.» -- 10, «Аристотель» -- 9, «Декарт Р.» -- 5, «Андроник Родосский» -- 1 и т.п. После этого он может начать своё исследование с работ ведущих авторов по теме, уточнив, что его интересуют только монографии.

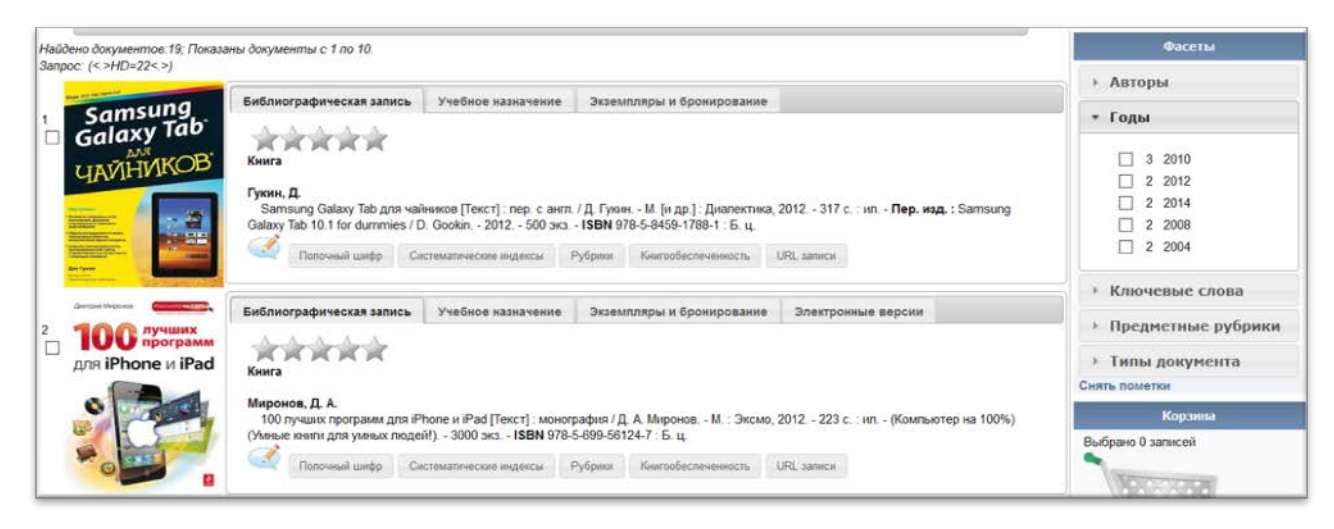

#### Рис. 3 Отображение фасетов

3. Реализован режим конверсии базы VUZ из «Шахтинских планов» (ИС «Планы» производства «Лаборатории ММиИС», г. Шахты). Он позволяет большинству российских вузов (полный список: http://www.mmis.ru/order/clients) автоматически сформировать, а затем поддерживать актуальность базы учебных планов. Для этого требуется в автоматическом режиме конвертировать файлы с расширением PLX, формируемые «Шахтинскими планами».

Вместе с конвертированием, на основе новых данных учебного плана, может быть выполнено автоматическое обновление информации об учебном назначении (691 поле) в электронном каталоге (см. Рис. 4). Например, если дисциплина не читается, она переносится перенесена в поле «Потенциальные дисциплины» (61); если она читается в другие семестры, то обновляются номера семестров.

Также режим автоматически формирует целый ряд MNU файлов (SPEC.MNU, FAK.MNU, KAFCH.MNU, VO.MNU), используемых модулем книгообеспеченности и режимом рекомендательного поиска в J-ИРБИС 2.0.

| мпорт IPRBooks Импорт из ИС "П                                                                                                    | Іланы"                                                  |   |
|----------------------------------------------------------------------------------------------------|---------------------------------------------------------|---|
| оотокол или рекомендации по импорту:                                                                                                    | 74004 21004 101                                         |   |
| 21.3202 Удаление КО, MFN 44: Экологи                                                                                                    | ія, Фізнология человека ії животных                     | ^ |
| 21.4889 Удаление КО, MFN 45: Психоло                                                                                                    | огия профессиональной деятельности                      |   |
| 21.6275 Удаление КО, MFN 46: Методол                                                                                                    | логия и методы психологии                               |   |
| 21.7518 Удаление KO, MFN 47: Методол                                                                                                    | логия и методы психологии                               |   |
| 21.9518 Удаление КО, MFN 48: Самопол                                                                                                    | знание и саморазвитие, Психология личности              |   |
| 22.1361 Удаление КО, MFN 49: Психоло                                                                                                    | огия личности                                           |   |
| 22.3207 Удаление КО, MFN 50: Психоло                                                                                                    | огия личности                                           |   |
| 22.4889 Удаление КО, MFN 51: Психоло                                                                                                    | огия личности, Психология профессиональной деятельности |   |
| 22.6065                                                                                                    | ения КО в оазе каталога завершен                        |   |
| Bullon daviane                                                                                                    |                                                         |   |
| Conception of the conception of the conception o                                                                                                    |                                                         |   |
| 1.05.01.02(1)-15.plx (3MB) - Complete                                                                                                    | ×                                                       |   |
| 1.05.01.02(1)-15.plx (3MB) - Complete                                                                                                    | ×                                                       |   |
| 11.05.01.02(1)-15.pbx (3MB) - Complete<br>11.05.01.02(1)-17.pbx (3MB) - Complete<br>11.05.01.02-11.pbx (3MB) - Complete                                                                                                    | *<br>*<br>*                                             |   |
| 1.05.01.02(1)-15.pbx (3MB) - Complete<br>1.05.01.02(1)-17.pbx (3MB) - Complete<br>1.05.01.02(1)-17.pbx (3MB) - Complete<br>1.05.01.02-11.pbx (3MB) - Complete<br>кес папки с файлами учебных планов.                                                                                                    | *<br>*<br>*                                             |   |
| 11.05.01.02(1)-15.plx (3MB) - Complete<br>11.05.01.02(1)-17.plx (3MB) - Complete<br>11.05.01.02-11.plx (3MB) - Complete<br>11.05.01.02-11.plx (3MB) - Complete<br>рес палки с файлами учебных планов.<br>Работа с БД каталога                                                                                                    | *<br>*<br>*                                             |   |
| 1.05.01.02(1)-15.plx (3МВ) - Complete     1.05.01.02(1)-17.plx (3МВ) - Complete     1.05.01.02-11.plx (3МВ) - Complete     1.05.01.02-11.plx (3МВ) - Complete     рес палки с файлами учебных планов.     Работа с БД каталога—     Обновление данных об учебном назначения в                                                                                                    | x<br>x<br>xatanore                                      |   |
| Сиссор филиков<br>11.05.01.02(1)-15.plx (ЗМВ) - Complete<br>11.05.01.02(1)-17.plx (ЗМВ) - Complete<br>11.05.01.02-11.plx (ЗМВ) - Complete<br>рес палки с файлами учебных планов:<br>Работа с БД каталога—<br>21 Обновления данных об учебным назначения в<br>щ для обновления данных об учебным назначения в                                                                                                    | x<br>x<br>x<br>satanore                                 |   |
| Сиссор филиков<br>11.05.01.02(1)-15.plx (3МВ) - Complete<br>11.05.01.02(1)-17.plx (3МВ) - Complete<br>11.05.01.02-11.plx (3МВ) - Complete<br>11.05.01.02-11.plx (3МВ) - Complete<br>12.05.01.02-11.plx (3МВ) - Complete<br>13.05.01.02-11.plx (3МВ) - Complete<br>14.05.01.02-11.plx (3МВ) - Complete<br>15.05.01.02-11.plx (3МВ) - Complete<br>15.05.01.02-11.plx (3МВ) - Complete<br>15.05.01.02-11.plx (3МВ) - Complete<br>15.05.01.02-11.plx (3МВ) - Complete<br>15.05.01.02-11.plx (3МВ) - Complete<br>15.05.01.02-11.plx (3МВ) - Complete<br>15.05.01.02-11.plx (3MВ) - Complete<br>15.05.01.02-11.plx (3MВ) - Complete<br>15.05.01.plx (3MВ) - Complete<br>15.05.01.plx (3MВ) - Complete | x<br>x<br>x<br>satanore<br>ar                           |   |
| Сильф филибаш<br>1.05.01.02(1)-15.pbx (ЗМВ) - Complete<br>1.05.01.02(1)-17.pbx (ЗМВ) - Complete<br>1.05.01.02-11.pbx (ЗМВ) - Complete<br>1.05.01.02-11.pbx (ЗМВ) - Complete<br>Рес палия с файлами учебных планов:<br>Ребноя с бД каталога<br>Побновления данных об учебном назначения<br>Электронный каталог У<br>Рормирование МХU<br>Пормирование МХU                                                                                                    | x x x x x x x x x x x x x x x x x x x                   |   |

#### Рис. 4 Интерфейс конвертера учебных планов

4. Реализована функция извлечения обложек из PDF в момент отображения записей. Она позволяет при наличии связанного с записью PDF документа (951 поле) извлечь из него первую страницу и представлять её в качестве обложки книги. Обложка также выделяется из PDF документа в момент его подключения через интерфейс J-ИРБИС 2.0.

| ,<br>(1)<br>(1)<br>(1)<br>(1)<br>(1)<br>(1)<br>(1)<br>(1)<br>(1)<br>(1) | информатика<br>малиетов            | Книга<br>Макарова, Наталья Владимировна. Информатика [Текст] : учебник / Н. В. Макарова, В. Б. Вопков Москва [и др.] : Питер, 2011<br>576 с (Учебник для вузов) (Стандарт третьего покопения) Библиогр. в конце глав ISBN 978-5-496-00001-7 : 350.00 р.<br>Полочный шифр Системалические индексы Рубрики Ключевые слова Точки доступа Аннотация |
|-------------------------------------------------------------------------|------------------------------------|----------------------------------------------------------------------------------------------------|
| 4                                                                       | СПРАНИ ИНСТИТИТ<br>СПРАНИ ИНСТИТИТ | Библиографическая запись Электронные версии                                                                                                    |
|                                                                         | СБОРНИК                            | Книга                                                                                                    |
| ×                                                                       | 1773-1923                          | Юбилейный сборник, 1773 - 1923 [Текст] : сборник Л. : Изд-во ЛГИ, 1926 139, [1] с Б. ц.                                                                                                    |
| 5                                                                       |                                    | Библиографическая запись Электронные версии                                                                                                    |
|                                                                         |                                    | Книга                                                                                                    |
| ×                                                                       |                                    | Гольденберг, Леонид Аркадьевич. Михаип Федорович Соймонов (1730-1804) [Текст] : науч. издание / Л. А. Гольденберг ; Акад.<br>наук СССР - М. : Наука, 1973 190, [2] с. : ил (Научно-биографическая серия) Библиогр. в примеч.: с. 165-180 Имен. указ.: с.<br>186-191 0.60 р.<br>Полочный шифр. Точки доступа                                     |

5. Добавлен поисковый режим «Просмотр базы» (см. Рис. 5). Режим позволяет знакомиться с записями, находящимися в выбранных базах без выполнения поиска. Он может быть полезным в том случае, кода количество записей в базах слишком мало для поиска по свободному запросу или для целей презентации книг, когда к записям подключены выразительные обложки.

На каждой странице отображается 12 записей каталога с обложками и краткими библиографическими описаниями. Щелчок по обложке позволяет просмотреть её в оригинальном масштабе. Щелчок по библиографическому описанию даёт возможность перейти к полной версии записи для заказа книги или выгрузки электронной версии (см. Рис. 6).

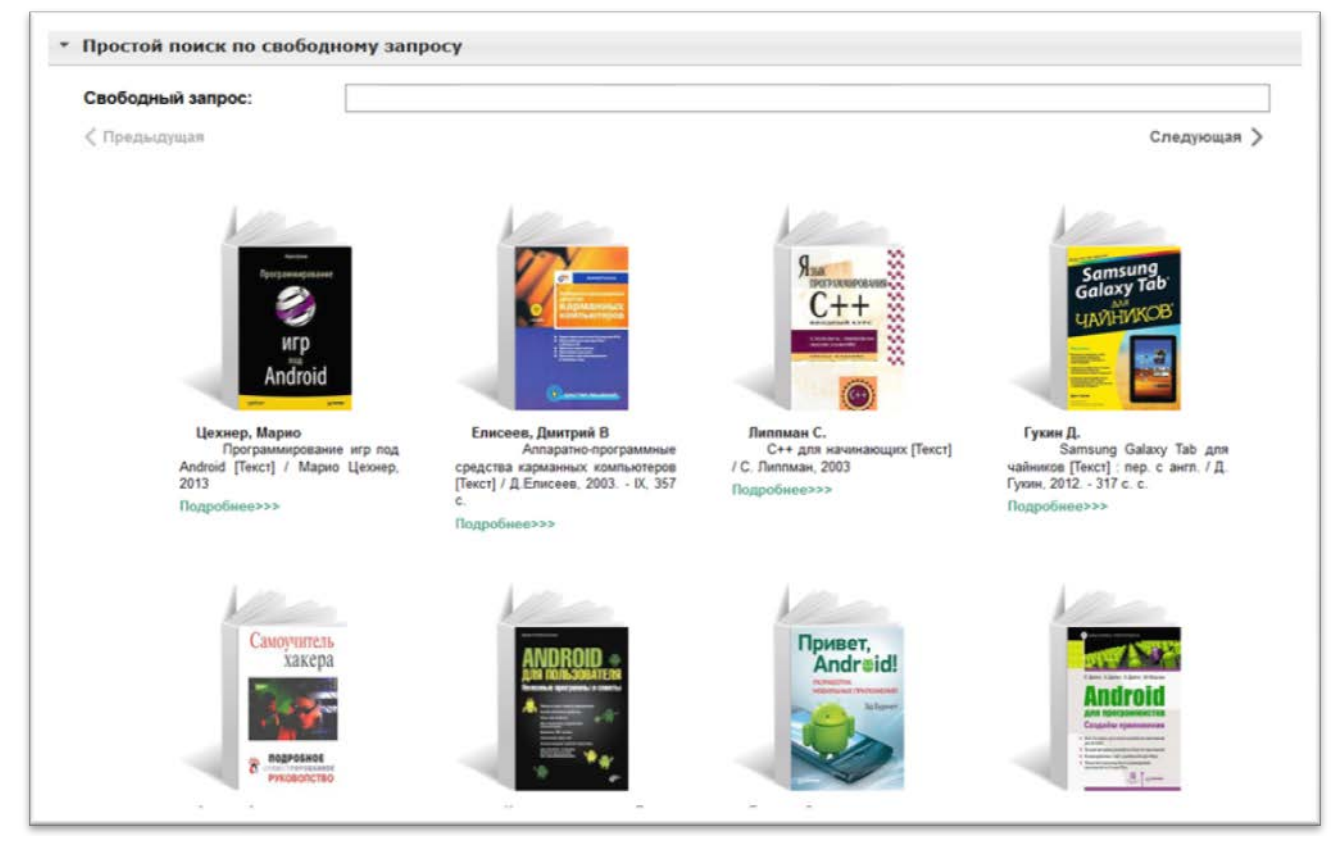

Рис. 5 Визуальный просмотр содержимого каталога

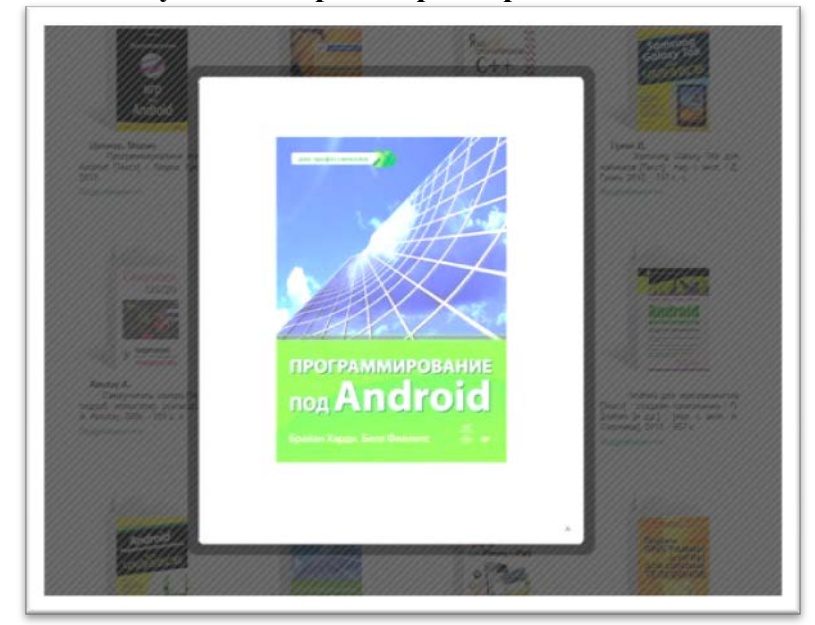

Рис. 6 Просмотр обложки в оригинальном масштабе

6. Обеспечена поддержка клиентского API (JSON-RPC 2.0) для корпоративной работы с другими пользователями J-ИРБИС 2.0. Это позволяет пользователям J-ИРБИС 2.0 выбрать в качестве источников

не только сервер на основе WEB ИРБИС, ИРБИС TCP/IP сервера, Z39.50 сервера, но и на основе J-ИРБИС 2.0 Дополнительное посредничество J-ИРБИС 2.0 при взаимодействии с партнёрами позволяет обеспечить более высокую безопасность соединения и предупредить сбои ИРБИС TCP/IP из-за нестабильности каналов связи.

| Істочники и базы | Места хр    | анения   | Система    | аии   | нтерфейс           | Поисковые    | формы | Cep    | вис                                     | СК        |                      |
|------------------|-------------|----------|------------|-------|--------------------|--------------|-------|--------|-----------------------------------------|-----------|----------------------|
| Серверы (библите | еки-источни | пки)     |            |       |                    |              |       |        |                                         |           |                      |
| Идентификатор би | иблиотеки 🛧 | Тип под  | слючения   | Aд    | рес сервера        | Порт сервера | Логин | Пароль | <ul> <li>Библиотека- партнёр</li> </ul> |           | звание библиотеки    |
| 1                |             | ТСР/ІР И | РБИС-серве | local | host/jirbis2/ca    | 80           | 1     | 1      |                                         |           | партнёр              |
| 2                |             | ТСР/ІР И | РБИС-серве | p     | .0.1/cgi-bin/irbis | 80           |       | 1      | WEB M                                   | РБИС до   | м                    |
| 20               |             | Z39-50 C | ервер      |       | ost                | 6666         | 1     | 1      | Библис                                  | отека уни | верситета путей соо  |
| 21               |             | WEB MPE  | ИС парсер  |       | bs.spb.ru          | 210          |       |        | Библис                                  | отека для | я слепых и слабовидя |
| 22               |             | 239      | 2.0 API    | aleph | rsi.ru             | 9909         |       |        | Россий                                  | ская гос  | ударственная библио  |
| 23               |             | iz39     |            | z3950 | ).loc.gov          | 7090         |       |        | Библис                                  | отека кон | гресса США           |
| <                |             |          |            |       |                    |              |       |        |                                         |           |                      |

#### Рис. 7 Опция использования АРІ Ј-ИРБИС 2.0 для подключения источника

7. Добавлен поисковый режим «Свободный поиск с ранжированием результатов по релевантности» (см. Рис. 8). Он позволяет использовать стандартный алгоритм поиска с ранжированием по релевантности, который применяется по умолчанию в WEB ИРБИС.

|                                                                                                    | учебник информационные технологии красный                                                                                                    |     |
|----------------------------------------------------------------------------------------------------|----------------------------------------------------------------------------------------------------|-----|
| Настройки отображе                                                                                                    | ения записей                                                                                                    |     |
| (                                                                                                    |                                                                                                    | 100 |
| ено документов:22; Показа<br>ос: (<>DS=FT!УЧЕБНИК Ин<br>Под реденциев<br>с.В. советство                                                                                                    | ны документы с 1 по 10.<br>ФОРМАЦИОННЫЕ ТЕХНОЛОГИИ КРАСНЫЙ<.>)<br>Библиографическая запись Экземпляры и бронирование                                                     |     |
| ИНФОРМАТИКА<br>Для юристов<br>и экономистов                                                                                                    | Сполно ради челах ошлов Соходиние<br>Книга                                                                                                    |     |
| THESERE ARE BUSICE                                                                                                    |                                                                                                    | -   |
| - Andrew State State Sta | информатика для юристов и экономистов [текст]: Учео, курс / под ред. С.В.Симоновича Спо. : питер, 2001 68/ С. : ил<br>(Учебники для вузов) ISBN 5-272-00249-0 : 97.50 р. |     |

#### Рис. 8 Пример свободного поиска с ранжированием по релевантности

8. Добавлен поисковый режим «Комплексный поиск» (см. Рис. 9). Он позволяет выполнять поиск по произвольной комбинации 19 поисковых элементов. Режим является незаменимым, когда требуется выполнить поиск по двум одинаковым поисковым элементам (например, научному руководителю и оппоненту диссертации) и является неотъемлемым атрибутом зарубежных поисковых систем.

| . 1            | Комплексный поиск                                                                                                 |                                                                                                    |                                                                                                    |                                                                                                    |             |  |  |  |  |
|----------------|----------------------------------------------------------------------------------------------------|----------------------------------------------------------------------------------------------------|----------------------------------------------------------------------------------------------------|----------------------------------------------------------------------------------------------------|-------------|--|--|--|--|
|                | Автор                                                                                                    | • КАРАМЗИН, Н                                                                                                    | НИКОЛАЙ МИХАЙЛОВИЧ                                                                                                    |                                                                                                    |             |  |  |  |  |
|                | Заглавие                                                                                                    | - история                                                                                                    |                                                                                                    |                                                                                                    |             |  |  |  |  |
|                | Год                                                                                                    | * 1830                                                                                                    |                                                                                                    |                                                                                                    |             |  |  |  |  |
|                | Ключевые слова<br>Автор<br>Заглавие                                                                               | Показать весь список                                                                                                    | Помос Сброс                                                                                                    |                                                                                                    |             |  |  |  |  |
| ÷              | Год<br>Персоналия                                                                                                 | і записей                                                                                                    |                                                                                                    |                                                                                                    |             |  |  |  |  |
| Haŭde<br>3anpc | Издательство<br>ISBN<br>Дисциплина                                                                                | ументы с 1 по 1.<br>† МИХАЙЛОВИЧ\$<,>-                                                                                                    | +<>А=КАРАМЗИН, Н. М.\$<,>)*(<.>Т=И                                                                                                    |                                                                                                    | 100         |  |  |  |  |
|                | Читающая кафедра                                                                                                  | 5лиографическая заг                                                                                                    | пись Экземпляры и бронирование                                                                                                    | Электронные версии                                                                                                    |             |  |  |  |  |
|                | Название журнала<br>Выпуск<br>Том                                                                                 | in de de de de<br>Hea                                                                                                    | ra change and a change and a |                                                                                                    |             |  |  |  |  |
|                | Системный шифр<br>Предметные рубрики<br>Дескриптор MESH<br>Коллекция<br>Место хранения<br>Сигла держателя докумен | рамзин, Николай Ми<br>История государства<br>Плюшара, 1830 - 1831<br>Т.2: [Г.1015-1169<br>Приплетено:<br>1. Карамзин, Ник<br>2. Карамзин, Ник | ихайлович.<br>Российского [Текст] : в 12 томах / Никопай                                                                                                    | Мнжайповнч Карамзин СПб : Иждив. книгопродавца Смир,<br>oa, 1830 [4],367,[2],120 с 100.00 р.<br>оссийского. Т.З : [Г.1170-1179] [Б. м. : б. н.], 1831 120 с.<br>оссийского. Т.4 : [Г.1180-1189] [Б. м. : б. н.], 1831 120 с. | дина : Тип. |  |  |  |  |

Рис. 9 Комплексный поиск

9. Реализована функция заказа книг, находящиеся на руках, т.е. постановки в очередь на книгу (см. Рис. 11). Если функция включена, в случае отсутствия свободных экземпляров, читателю будет предлагаться встать в очередь. При заказе он получает информацию о размере очереди.

|                                                                                                    | Информация                                                              | ĸ             |                | ,                |
|----------------------------------------------------------------------------------------------------|-------------------------------------------------------------------------|---------------|----------------|------------------|
| <ul> <li>Настройки отображения записей</li> </ul>                                                                  | Заказ принят! Ваш заказ<br>в очереди заказов на<br>документ занимает №1 |               |                | 10               |
| ыйдено документов 2; Показаны документы с 1 лк<br>прос: ((<>К=ПЕРЕЛЬМАН<>+<>К=ПЕРЕЛЬМАН<br>охименя<br>Библиографич | 2.<br>4A<>+                                                             | нирование     | Злектронные ве | рсии             |
|                                                                                                    | ОК                                                                      | Эн            | а. Свободно    | Заказ            |
|                                                                                                    | ап<br>ить это издание, нужно будет дождаться его возврата в             |               | 0              | Встать в очереды |
| налание и налание на налание на налание на на на на на на на на на на на на на                                     | еская запись Экземпляры и бронирование Элект                            | ронные версии |                |                  |

Рис. 10 Постановка в очередь на книгу

10. Реализована функция продления срока использования книги (см. Рис. 12). Продление осуществляется через «Личный кабинет» читателя и только в том случае, если функция включена. Количество продлений и срок, на который выполняется продление, определяется библиотекой в настройках режима.

|                 |      | 6                                               |                                              |                                                                                                    |    | 1                 |               |           |          |
|-----------------|------|-------------------------------------------------|----------------------------------------------|----------------------------------------------------------------------------------------------------|----|-------------------|---------------|-----------|----------|
| • Задержанные ( |      | Информа                                         | ниня                                         | ж                                                                                                    |    |                   |               |           |          |
|                 | Ne   |                                                 | Продление успешно<br>выполнено до 2017.07.06 |                                                                                                    |    | Штрихкод/Инв<br>№ | Подразделение | Продление |          |
|                 | 1    | Бараненков<br>высшей мат<br>Бараненков<br>240 с |                                              |                                                                                                    |    | 14                | 3585348       |           | Продлить |
|                 | 2    | Городничен<br>ортогоналы<br>с препринт, 4       |                                              |                                                                                                    | OK | 14                | б/н           |           | Продлить |
|                 | 3    | Английский д<br>курс изучени<br>диск (CD-RC     | ля бизнесм<br>я иностр. яз<br>M); 1 эл. ка   | а бизнесменов [Текст]: [к сб. в целом] 22.10.<br>иностр. яз. Intell, 1994-1997 1 эл. опт.<br>I); 1 эл. кассета с магн. лентой |    | 14                | 31            |           | Продлить |
|                 | Изда | ания на рука                                    | ax                                           |                                                                                                    |    |                   |               |           |          |
|                 | Исто | рия книгов                                      | ыдачи                                        |                                                                                                    |    |                   |               |           |          |

#### Рис. 11 Продление книги в Личном кабинете

11. Реализована возможность определения в модуле «HTML код» категорий читателей, для которых модуль должен отображаться. Это позволяет, например, отображать пароль для ЭБС только студентам, а сообщение о необходимости выполнить проверку книгообеспеченности только преподавателям.

|                                                                                                    | <ul> <li>Основные параметры</li> </ul>                                                                                                    |
|----------------------------------------------------------------------------------------------------|----------------------------------------------------------------------------------------------------|
| Пароли ЭБС                                                                                                    | Обрабатывать 🖲 Нет 🛛 Да                                                                                                    |
| <ul> <li>Показать Скрыть</li> <li>left_touchcreen</li> <li>Выбор позиции</li> <li>Опубликовано</li> <li>Для зарегистрированных</li> <li>Пароли ЭБС</li> <li>О000-00-00 00:00:00</li> </ul> | плагинами<br>Укажите фоновое Выбрать<br>изображение Очистить<br>Предпросмотр<br>Категории студент;преподаватель<br>читателей, для<br>которых должен<br>отображаться<br>модуль |
| 0000-00-00 00:00:00 23<br>Все У<br>168 НТМL-код                                                                                                    | Дополнительные параметры                                                                                                    |

#### Рис. 12 Пример настроек модуля, выводящего пароль к ЭБС

12. Добавлена кнопка очистки информации об отсутствии обложек (см. Рис. 10). Она позволяет удалить признак отсутствия обложки для книги в кэше обложек. Кнопка может использоваться после подключения PDF файлов с помощью APMa Каталогизатор, когда обложка автоматически не выделяется из документа.

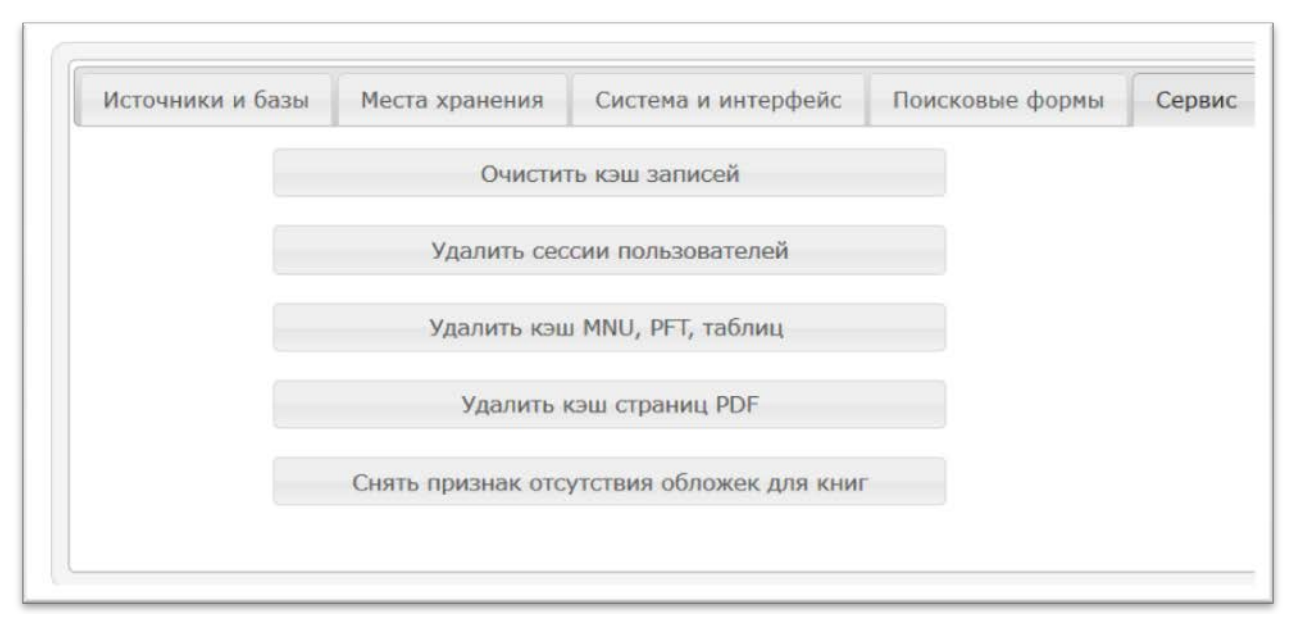

### Рис. 13 Кнопка очистки кэша обложек

13. Обеспечена поддержка работы с ИРБИС 64+ ТСР/ІР сервером версии 2017.1

14. Реализована функция дублирования статистики использования сайта в CSV файле. Это позволяет как резервировать данные для максимально надёжного хранения, а также использовать их для дальнейшей автоматической обработки. В CSV файле фиксируются: дата и время, идентификатор пользователя, имя пользователя, категория пользователя, филиал (значение 984 поле), тип операции (поиск или выгрузка файла).

# ИНФОРМАЦИОННО-ТЕХНОЛОГИЧЕСКОЕ ОБЕСПЕЧЕНИЕ

# Введено новое поле 740: Заголовок и/или точка доступа для законодательных и религиозных материалов.

В область SEARCH **irbisc.ini** добавлены 3 вида поиск а по полю 740: заголовок законодательного документа, юрисдикция, вид законодательного документа.

# БД электронного каталога IBIS

- Ibis.fst, ibis.ifs добавлены префиксы для поля 740: "ZA="заголовок законодательного или религиозного материала, URD= - юрисдикция, VZA= - вид законодательного документа.
- 2. Default.ws добавлено описание поля 740.
- **3. Rmarce.**fst внесены изменения в формирование полей 711, 712; добавлен экспорт поля 740.
- 4. Freekzper.pft, Freekzper\_html.pft новые файлы используются для показа свободных экземпляров при печати читательского требования при заказе периодики.

# DEPOSIT

- 1. Созданы 740.wss, VZA.mnu
- 2. Внесены изменения в файлы: Bouni.ws, rmarci.fst, ozboz.pft, ozboz\_H.pft, odoptd.pft, odoptd\_H.pft, rmarci.fst.

# RQST

 Order.pft, order\_html.pft – форматы печати читательского требования изменены в связи с введением нового параметра RQSTGROUP области REQUEST, определяющего, готовить отдельное требование на каждый заказанный выпуск периодического издания или готовить одно требование на все заказанные выпуски периодического издания. Используется новый формат ordp.pft.

# БД читателей RDR

 Rdr0w\_html.pft - Удалена проверка на отсутствие перерегистрации в текущем учебном году (используется в библиотеках вузов). Оставлена общая проверка на 4 цифры текущего года